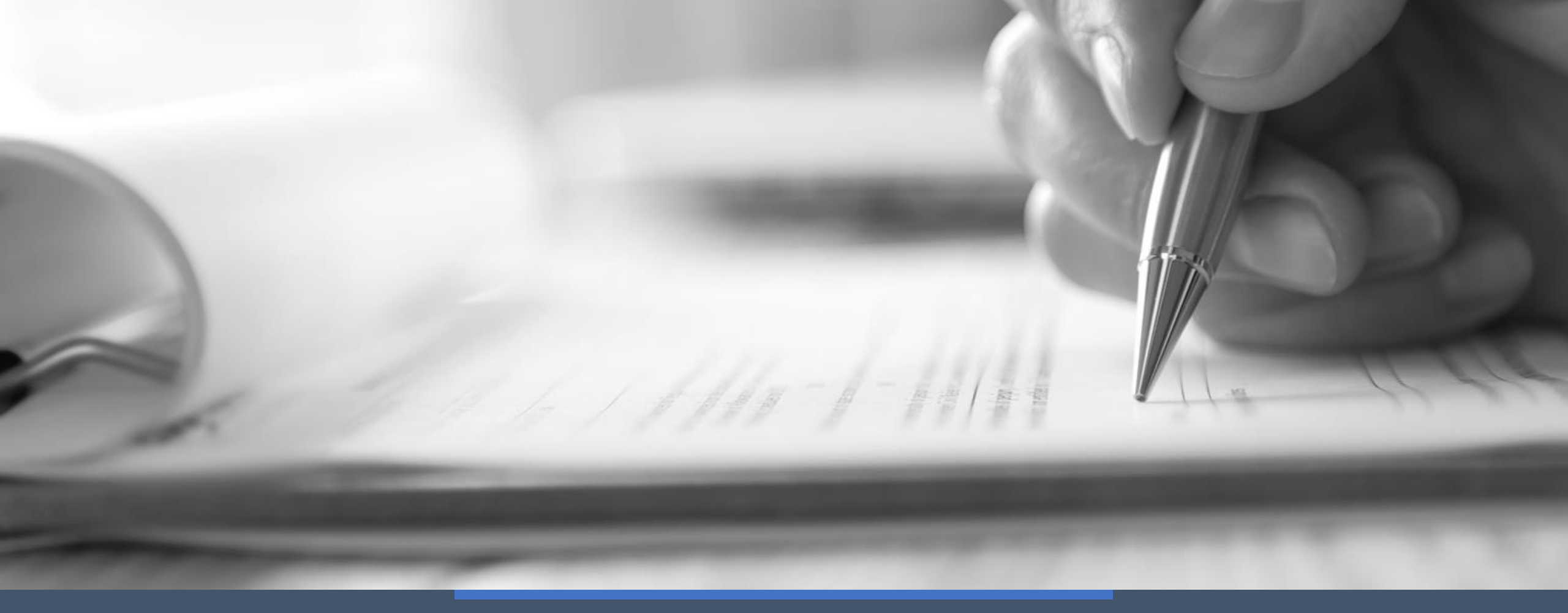

# Welcome to this FSSU training video for Sage 50

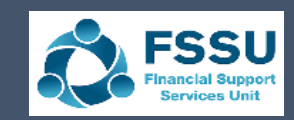

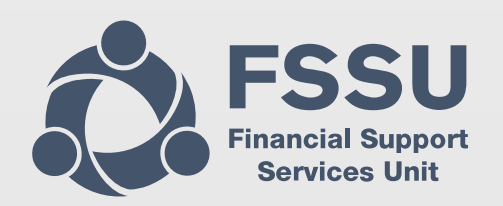

(C)

#### Introduction to Sage 50 Accounts for new users

Key points from Sage 50 manual & other training resources on our website

| Section 1              | Building confidence using Sage 50                       |
|------------------------|---------------------------------------------------------|
|                        |                                                         |
| Getting started with   | Software overview & key settings                        |
| school accounts        | Financial Year                                          |
| preparation in Sage 50 | FSSU Chart of Accounts                                  |
|                        | Key BOM reports – setting favourites                    |
|                        | Using Departments                                       |
| Section 2              | Recording School Receipts & Payments                    |
| Panking Madula         | Recording School Income                                 |
| Banking Module         | Recording school payments                               |
|                        | Bank reconciliations                                    |
|                        |                                                         |
| Section 3              | Recording School Expenditure using the Suppliers ledger |
| Cumpling Modulo        | Recording purchase invoices                             |
| Supplier Module        | Recording supplier payments                             |
|                        | Suppliers Ledger review                                 |
| Section 4              | Reviewing and reporting from the Nominal module         |
|                        |                                                         |
| Nominal ledger         | 4 Nominal activity report review                        |
| & reporting            | 4 Introduction to journals                              |
|                        | 4 Month end Board of Management reporting               |

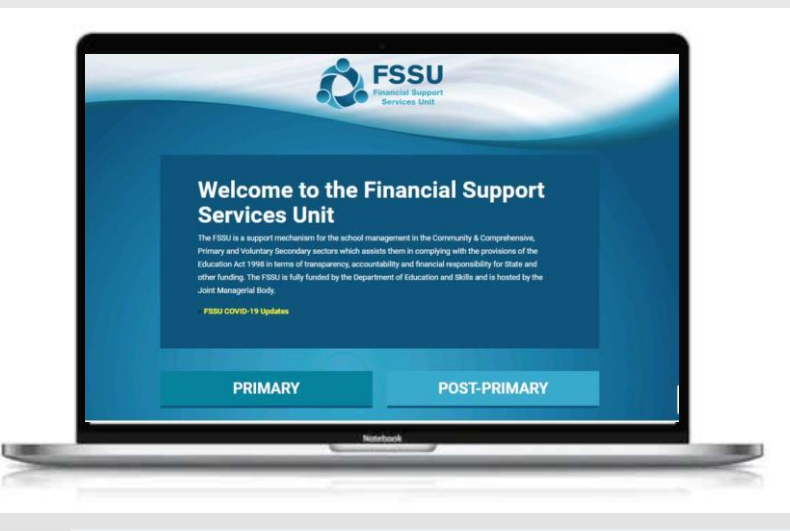

#### Sage 50 Accounts

#### **Current Topics**

- Watch back Sage 50 Spring Webinars
- Standardising the chart of accounts August
- Upgrading to Sage50Cloud & Setting up Remote Data Access
- Budget Import Process for new Financial Year-Short Video

| Chart of Accounts                | Training & Videos                       | Sage 50cloud               |
|----------------------------------|-----------------------------------------|----------------------------|
| Manual & Guides                  | Bank Feeds                              | Bank & Suppliers<br>Module |
| Installing Sage on<br>another PC | Guide on Preparing<br>Month End Reports | Budget in Sage 50          |
| Upgrade your<br>Version          | The Year End                            | Purchasing Sage 50         |

| ourites | WebLinks    | Software updates    | Help   | D I            |                     |
|---------|-------------|---------------------|--------|----------------|---------------------|
|         |             |                     |        | Help centre    |                     |
|         |             |                     |        | Remote support |                     |
|         |             |                     |        | About          |                     |
|         |             |                     | _      |                | Licence Information |
|         |             |                     |        | 29.2.398.0     | Serial Number       |
|         |             |                     |        | Update 1       | Activation Key      |
|         |             |                     |        | Update 1       | Variant             |
|         |             | C:\Program Files () | x86)\S | age\Accounts\  | Users               |
| C       | :\ProgramDa | Companies           |        |                |                     |
|         |             | Account Number      |        |                |                     |

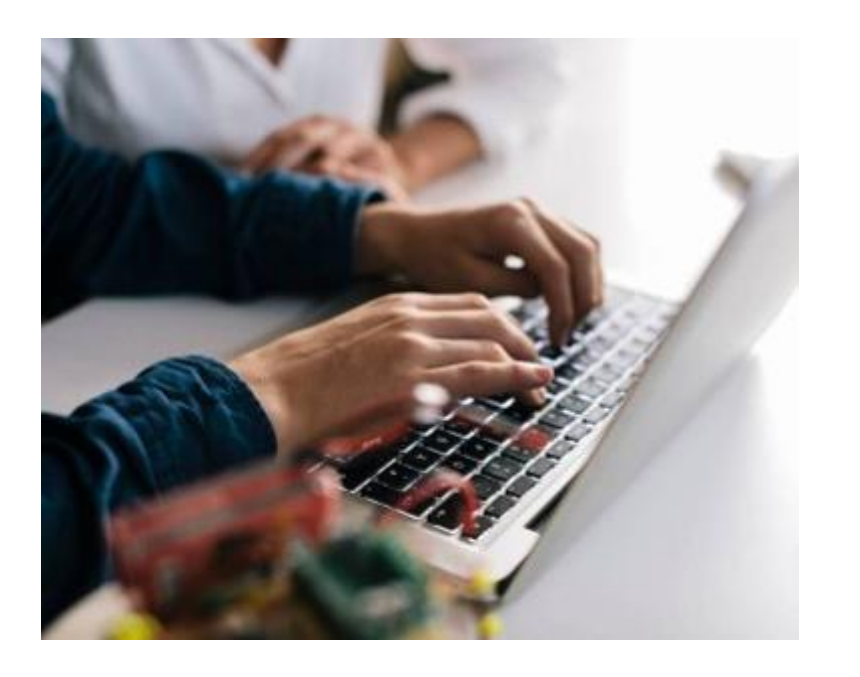

 $\bigcirc$ 

### Section 1

Software overview & introduction to the nominal module

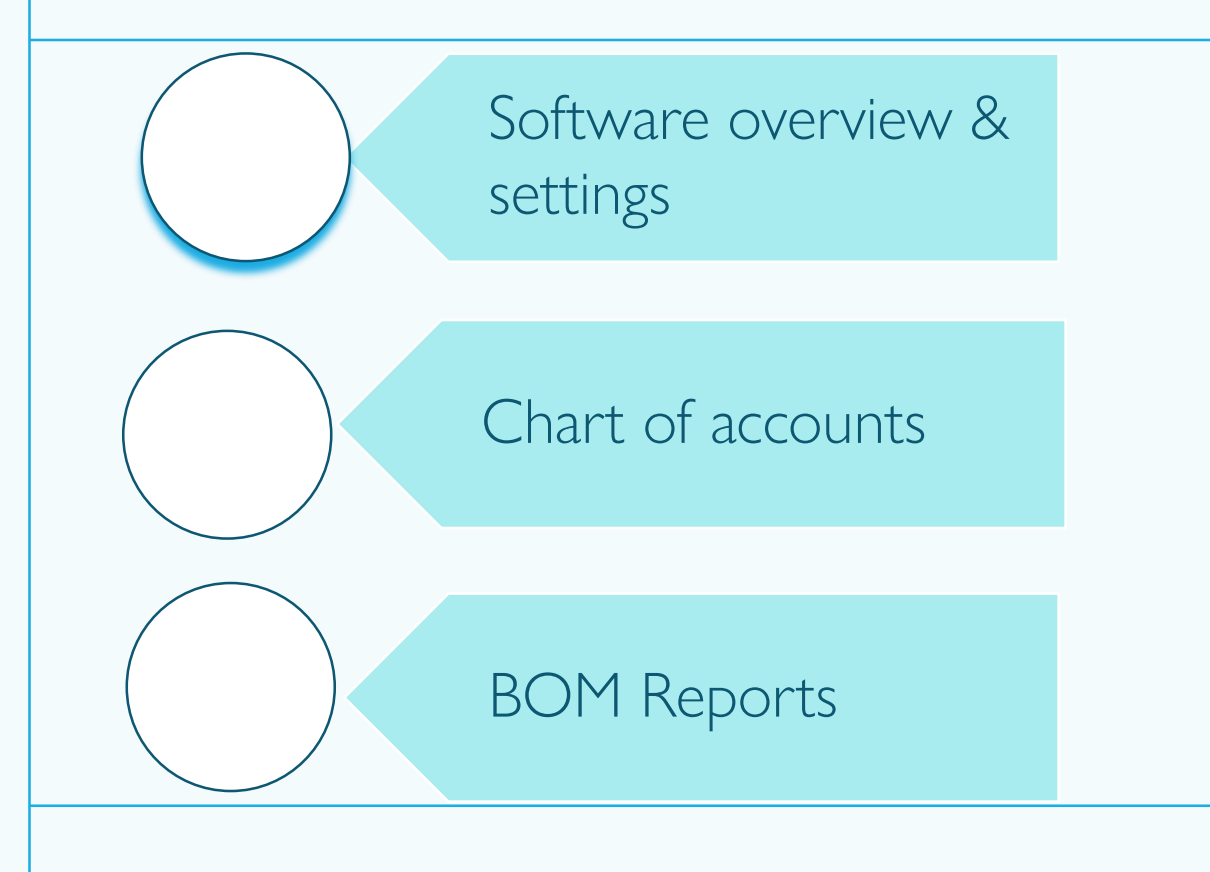

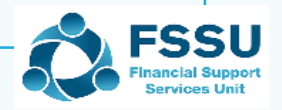

### Sage 50 New Users Logging into Sage 50

| mpany Selection                                           |                  |                       | ×                             | age 50 Accounts                |
|-----------------------------------------------------------|------------------|-----------------------|-------------------------------|--------------------------------|
| earch companies Q                                         |                  | - Add Company         | 🚔 Print 📑 Export              |                                |
| Company name                                              | Version VAT      | No. Financial year    | <ul> <li>Data path</li> </ul> | Log on to Sage 50 Accounts     |
| Demo data webinar3 reporting                              | v29.2.398.0      | September 2023        | C:\Program                    |                                |
| BOM Reporting webinar 3                                   | v29.2.398.0 4548 | 8042I September 2023  | C:\Program                    |                                |
| E College webinar data                                    | v29.0.286.0      | September 2022        | C:\Program                    | Logon name *                   |
| Demo Data for Autumn 2023                                 | v29.2.398.0      | September 2022        | C:\Program                    | 5                              |
| Sage 50cloud New Users 2021/2022 Dataset                  | v29.0.286.0      | September 2022        | C:\Program                    | MANAGER                        |
| On demand videos Dataset Sept 2022                        | v28.1.404.0      | September 2022        | C:\Program                    |                                |
| Finalising the Year end Aug 2022 Demo data                | v29.0.286.0 IE47 | 34966A September 2022 | C:\Program                    | Password                       |
| Sample school data aug 2022                               | v29.0.286.0 IE47 | 34966A September 2021 | C:\Program                    | Password                       |
| FSSU Primary Master Chart of accounts 2021/2022           | v28.0.226.0      | September 2020        | C:\Program                    |                                |
| FSSU Master Chart of accounts 2022/2023 Dataset Sept 2022 | v28.0.226.0      | September 2019        | C:\Program                    |                                |
| Scoil Gearoid                                             | v27.2.664.0      | October 2019          | C:\Program                    |                                |
| 1 Murshy                                                  | 100 2 20R U      | January 2022          | C\Drogram                     | Remember my logon details      |
| Hide company list on start-up                             |                  | Open Com              | Version 29.2.398.0            | Forgotten password Log on Canc |
|                                                           |                  |                       |                               |                                |

#### Select & open the relevant data set and log in with user name and password

| Sa     | ge 50 Account   | ts Client Ma | inage <u>r</u> - FSS | U Master Chart of acc | ounts 202 | 23/2024 Datas | et Sept 2023 |                  |            |
|--------|-----------------|--------------|----------------------|-----------------------|-----------|---------------|--------------|------------------|------------|
| File   | Edit View       | Modules      | Settings             | Connected services    | Tools     | Favourites    | WebLinks     | Software updates | Help       |
| Home   |                 | $\bigcup$    | $\bigcup$            |                       |           |               |              |                  | $\bigcirc$ |
| Apps   | and add-ons     |              |                      |                       |           |               |              |                  |            |
| Busine | ess dashboard   |              |                      |                       |           |               |              |                  |            |
| Custo  | omers           |              |                      |                       |           |               |              |                  |            |
| Invoid | ces and credits |              |                      |                       |           |               |              |                  |            |
| Suppl  | inne            |              |                      |                       |           |               |              |                  |            |
| Suppl  | iers            |              |                      |                       |           |               |              |                  |            |
| Bank   | accounts        |              |                      |                       |           |               |              |                  |            |

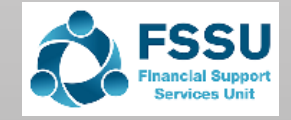

## **Software Maintenance**

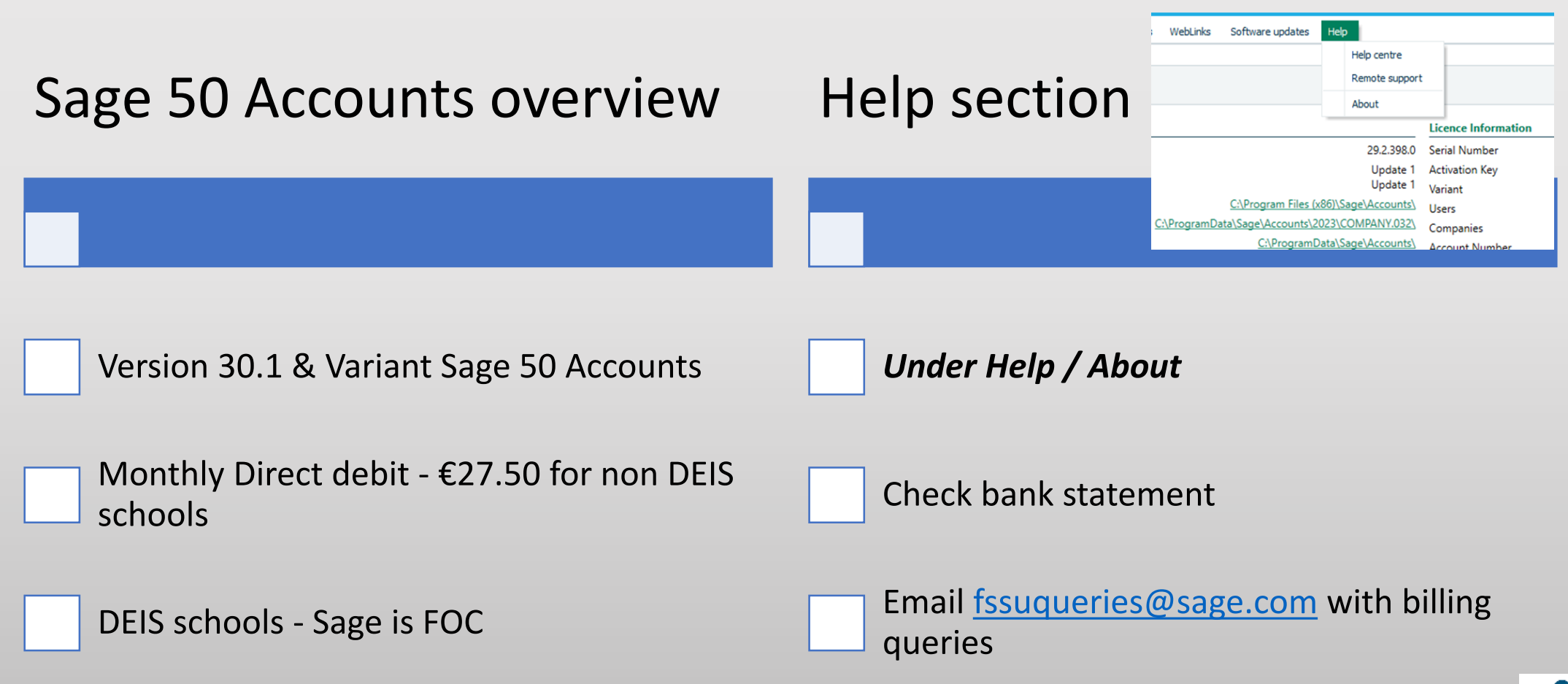

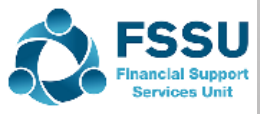

## **Software Security**

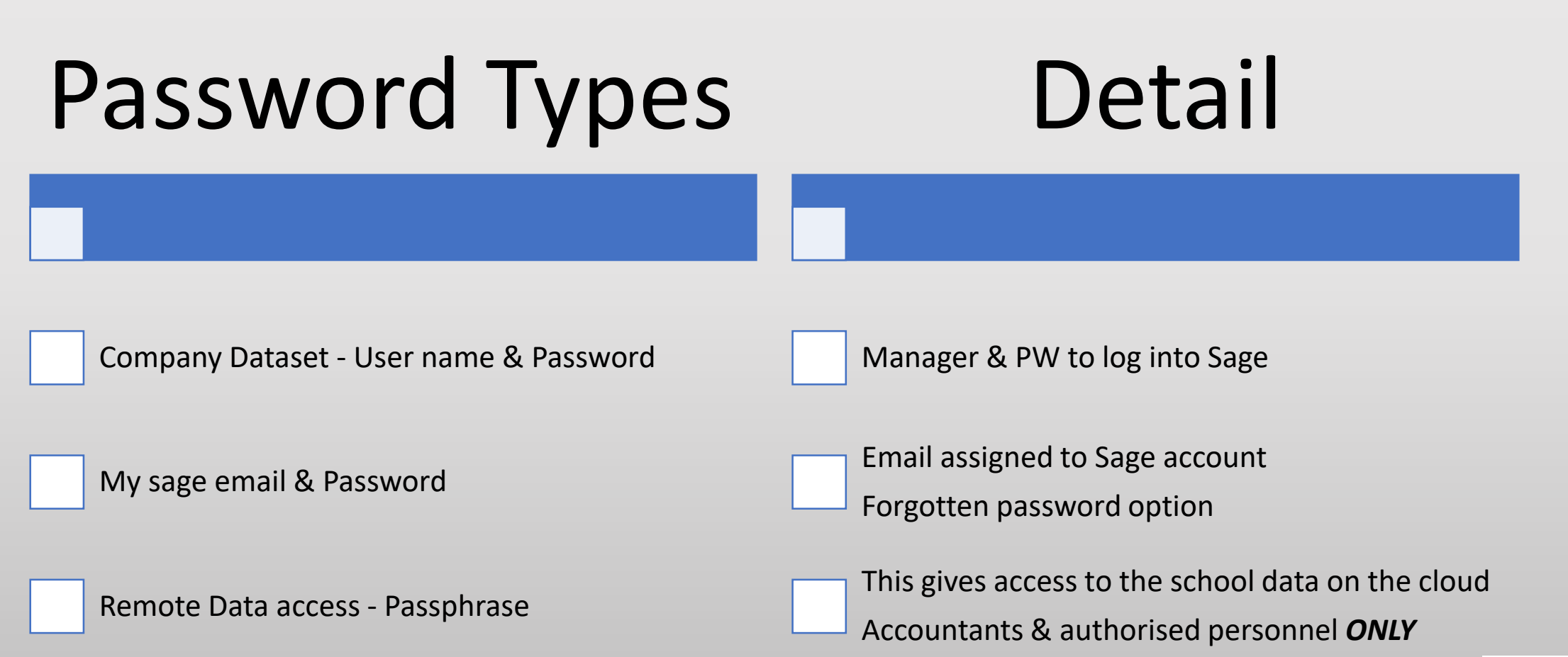

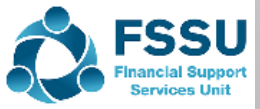

### Key settings in software Users & remote data access

| Setti | ings Connected services Tools | s        | r                 |                      |                 |                    | Remote Data Access |                                                                                                    |
|-------|-------------------------------|----------|-------------------|----------------------|-----------------|--------------------|--------------------|----------------------------------------------------------------------------------------------------|
| 1     | Configuration                 |          | Users             |                      |                 |                    |                    | Remote Data Access (Optional)                                                                             |
|       | Company Preferences           |          |                   |                      |                 |                    |                    | If you want this user to have Remote Data Access to<br>select Allow Remote Data Access. What is Remote Da |
|       | Invoice Paymente              |          | Search Users      | Q                    |                 |                    |                    | Allow Remote Data Access                                                                                  |
| c     |                               |          |                   |                      |                 |                    |                    |                                                                                                    |
|       | OneDrive Document Settings    |          | User Name         | User Type            | Level of Access | Sage account       |                    |                                                                                                    |
|       | Customer Defaults             |          | MANAGER           | System Administrator | Full            | bredamurphy@jmb.ie |                    |                                                                                                    |
|       | Supplier Defaults             |          | Bursar            | Standard             | Partial         |                    |                    |                                                                                                    |
|       | Bank Defaults                 |          |                   |                      |                 |                    |                    |                                                                                                    |
|       | Product Defaults              |          |                   |                      |                 |                    |                    |                                                                                                    |
|       | Invoice & Order Defaults      |          |                   |                      |                 |                    |                    |                                                                                                    |
|       | Email Defaults                |          |                   |                      |                 |                    |                    |                                                                                                    |
|       | Financial Year                |          |                   |                      |                 |                    |                    |                                                                                                    |
|       | Change Program Date           |          | 1                 |                      |                 |                    |                    |                                                                                                    |
|       | change Program Date           |          |                   |                      |                 |                    |                    |                                                                                                    |
|       | Lock Date                     |          | ŧ                 |                      |                 |                    |                    |                                                                                                    |
|       | Currencies                    |          |                   |                      |                 |                    |                    |                                                                                                    |
|       | Countries                     |          | Delete            | Copy Edit            | New             |                    |                    |                                                                                                    |
|       | Control Accounts              |          |                   |                      |                 |                    |                    |                                                                                                    |
|       | User Management >             | User     | s                 | 1                    |                 |                    |                    |                                                                                                    |
|       | Connected Services Settings   | Activ    | e Sessions        |                      |                 |                    |                    |                                                                                                    |
|       | Internet Resources            | Char     | nge Your Password |                      |                 |                    |                    |                                                                                                    |
|       |                               | der - Ou | r first Al-powere | c                    |                 |                    |                    | A FSSU                                                                                                    |
|       | Privacy settings              | ng solut | ion, Report Finde | e                    |                 |                    |                    | Financial Suppor                                                                                          |

Remote Data access feature in Sage 50Accounts Access to the school accounts for authorised users

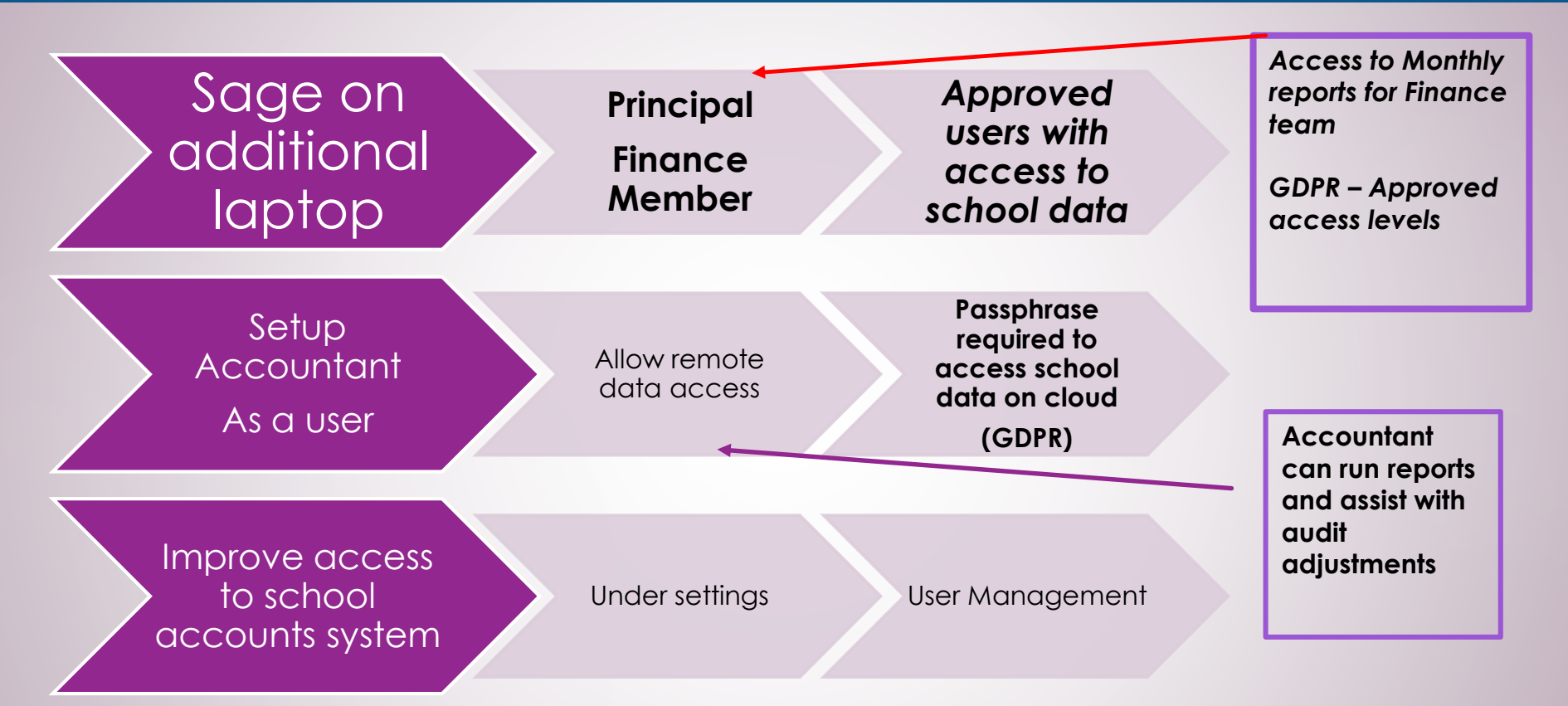

#### Objective:

 $\bigcirc$ 

Schools Accounts data can be accessed by authorised personnel from any computer that has the Sage 50 software downloaded on it.

Regular Data backups are also required and are vital in the event of data corruption

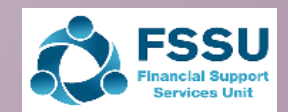

## Sage Backup System

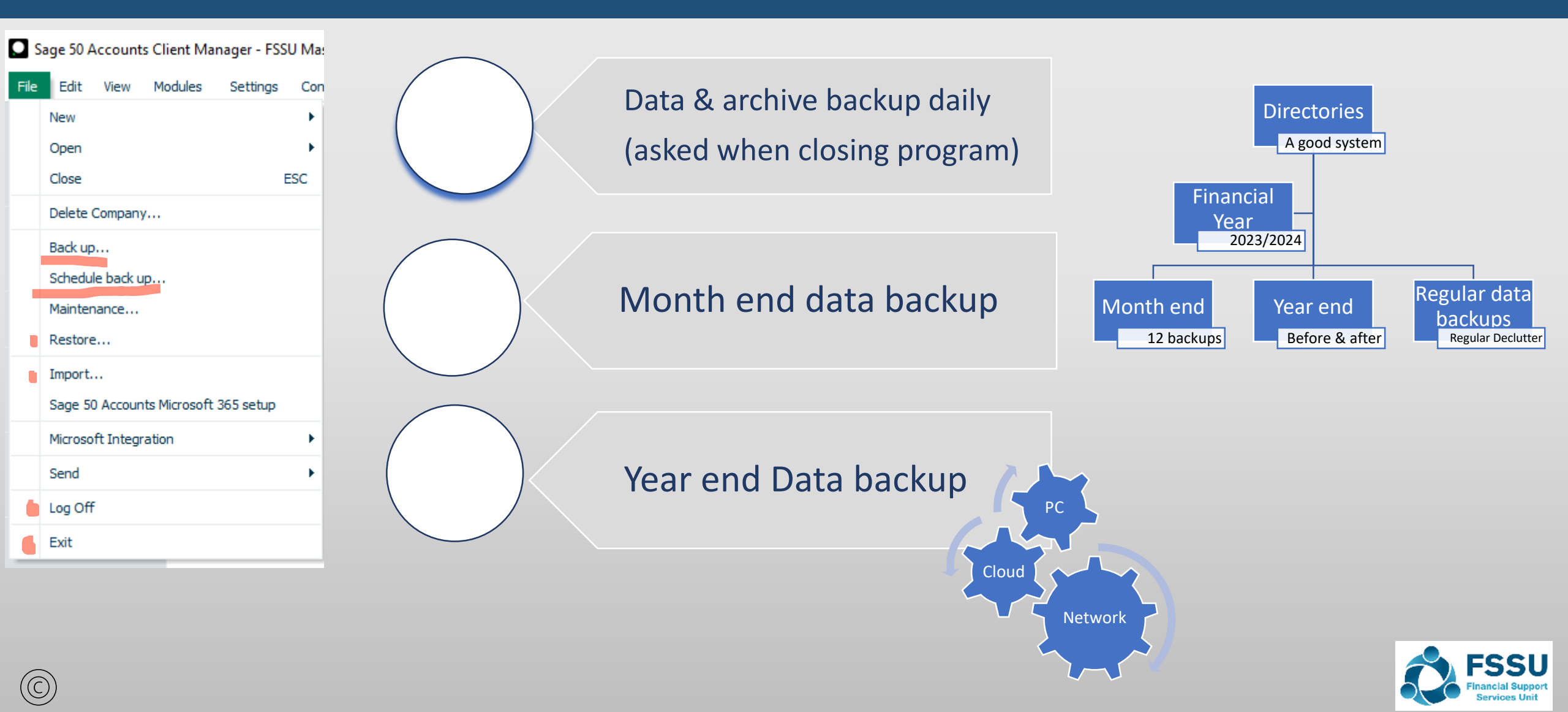

### Key settings in software Financial Year & Program date

<u>Help</u>

|    | Set | tings            | Connected      | services     | Tools |  |        |  |
|----|-----|------------------|----------------|--------------|-------|--|--------|--|
|    |     | Confi            | guration       |              |       |  | Sage 5 |  |
| 1  |     | Comp             | any Prefere    | nces         |       |  | Pa     |  |
| E  |     | Invoice Payments |                |              |       |  |        |  |
|    |     | OneD             | rive Docume    | nt Settings. |       |  | •      |  |
| fr |     | Custo            | omer Default   | s            |       |  |        |  |
|    |     | Supp             | lier Defaults. |              |       |  |        |  |
| ,  |     | Bank             | Co             | ompai        |       |  |        |  |
| 5  |     | Produ            | uct Defaults.  |              |       |  |        |  |
| 2  |     | Invoi            | ce & Order D   | efaults      |       |  | De     |  |
| )  |     | Email            | Defaults       |              |       |  |        |  |
| 3  |     | Finan            | icial Year     |              |       |  | VAT    |  |
| +  |     | Chan             | ge Program (   | Date         |       |  | Non-   |  |
| )  |     | Lock             | Date           |              |       |  | VAT    |  |
| )  |     | Curre            | encies         |              |       |  |        |  |
| )  |     | Coun             | tries          |              |       |  | Con    |  |
|    |     | Cont             | rol Accounts.  |              |       |  | 1      |  |
|    |     | User             | Management     | t            | •     |  |        |  |
|    |     | Conn             | ected Servic   | es Settings. |       |  |        |  |
|    |     | Inter            | net Resource   | es           |       |  |        |  |
| 1  |     | Priva            | cy settings    |              |       |  |        |  |

 $(\bigcirc$ 

|   | Sage 50 Accounts     |        |                      |          |         | ×          |                |           |    |
|---|----------------------|--------|----------------------|----------|---------|------------|----------------|-----------|----|
|   |                      |        |                      |          | ?       | Help       |                |           |    |
|   | Password confir      | matio  | n                    |          |         |            |                |           |    |
|   | Password             |        |                      |          |         | 9          |                |           |    |
|   | ••••                 |        |                      |          | 0       | » '        |                |           |    |
|   |                      |        | Log o                | n C      | ancel   |            |                |           |    |
|   |                      |        |                      |          |         |            |                |           |    |
| C | Company Preferences  |        |                      |          |         |            |                |           |    |
|   |                      |        |                      |          |         |            |                |           | ?  |
|   | Opayo by Elavor      | n      | Microsoft            | t 365    |         | G          | oCardless fo   | or Sage 5 | 0  |
|   | Details Lab          | els    | Parameters           | F        | Reporti | ng         | Budgetin       | ig 👘      | VA |
|   | VAT Details          |        |                      |          |         |            |                |           | 7  |
|   | VAT Reg              |        |                      |          |         |            |                |           |    |
|   | Non-Vatable Tax Code | e T9 0 | ).00                 | *        | It      | em VAT A   | mendable       |           |    |
|   | VAT Scheme           | Stan   | idard VAT            | *        | Vi      | alidate VA | T Number       |           |    |
|   |                      |        |                      |          |         |            |                |           |    |
|   | Company Preferences  |        |                      |          |         |            |                | ×         | :  |
|   | 5                    |        |                      |          |         |            |                | (?) Help  | !  |
|   | Opayo by Elave       | on .   | Microsoft 36         | 5        |         | GoCardle   | ss for Sage 50 | )         |    |
|   | Details La           | bels   | Parameters           | Repor    | ting    | Budg       | jeting         | VAT       |    |
|   |                      |        |                      |          |         |            |                |           |    |
|   | Name                 |        | Demo data webinar3 r | eporting |         |            |                |           |    |
|   | Business Type        |        |                      |          |         |            | 1              |           |    |
|   | Street1              |        | Demo                 |          |         |            | 1              |           |    |

| rinancial Year                                                                        | -                                                                                              |
|---------------------------------------------------------------------------------------|------------------------------------------------------------------------------------------------|
|                                                                                       | ?                                                                                              |
| Enter the date in w<br>date is fixed once t                                           | hich your financial year is to start. Th<br>ransactions have been posted.                      |
| Month                                                                                 | September 🗸                                                                                    |
| Year                                                                                  | 2023                                                                                           |
| _                                                                                     |                                                                                                |
|                                                                                       | OK Cancel Chang                                                                                |
|                                                                                       |                                                                                                |
|                                                                                       |                                                                                                |
|                                                                                       |                                                                                                |
|                                                                                       |                                                                                                |
|                                                                                       |                                                                                                |
| hange Program Dat                                                                     | e                                                                                              |
| hange Program Dat                                                                     | e<br>2                                                                                         |
| hange Program Dat                                                                     | e<br>?                                                                                         |
| hange Program Dat                                                                     | e<br>e<br>e used as the default for transactions                                               |
| hange Program Dat<br>Inter a new date to be<br>This date can be chang                 | e<br>e<br>used as the default for transactions<br>ged at time of posting.                      |
| hange Program Dat                                                                     | e<br>e used as the default for transactions<br>ged at time of posting.                         |
| hange Program Dat<br>inter a new date to be<br>This date can be chang<br>Default Prog | e<br>e used as the default for transactions<br>ged at time of posting.<br>gram Date 12/07/2024 |
| hange Program Dat<br>inter a new date to be<br>this date can be chan<br>Default Prog  | e<br>e used as the default for transactions<br>ged at time of posting.<br>gram Date 12/07/2024 |

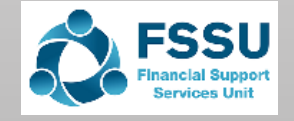

### School accounts preparation Using Sage 50 Module Overview

| File  | Edit     | View   | Modules | Settings |
|-------|----------|--------|---------|----------|
| Home  |          |        |         |          |
| Apps  | and ad   | d-ons  |         |          |
| Busin | ess das  | hboard |         |          |
|       |          | •      |         |          |
| Suppl | iers     |        |         |          |
| Purch | ase ord  | ers    |         |          |
|       |          |        |         |          |
| Bank  | account  | ts     |         |          |
| Bank  | feeds    |        |         |          |
|       |          |        |         |          |
| Nomir | nal code | S      |         |          |
| VAT   |          |        |         |          |
| Trans | actions  |        |         |          |
| _     |          |        |         |          |
| Depa  | rtments  |        |         |          |
| Die   |          |        |         |          |
| Diary |          |        |         |          |
|       |          |        |         | _        |

#### **Nominal Codes**

- Chart of Accounts Have a copy at hand
- BOM Reports I&E / B Sheet
- Nominal activity report

#### Bank Accounts

- Bank receipts
- Bank Payments
- Bank Transfers
- Bank Reconciliations for accuracy
- Reports for review > Activity

#### Suppliers

- Purchase Invoice
- Supplier Payment
- Supplier ledger

#### Departments

- Overview
- Reports

This is the engine of the accounts preparation in Sage 50. When you understand how the codes are set out, the accounts task will be much easier.

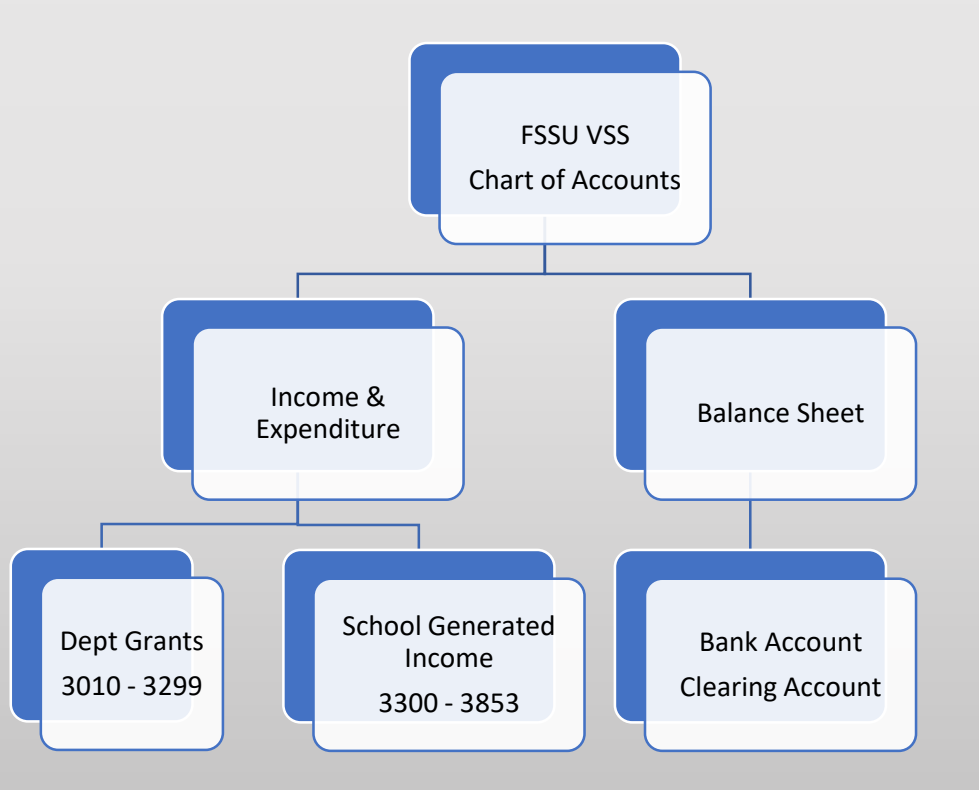

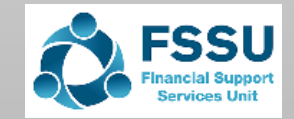

### FSSU Chart of accounts Monthly Reporting

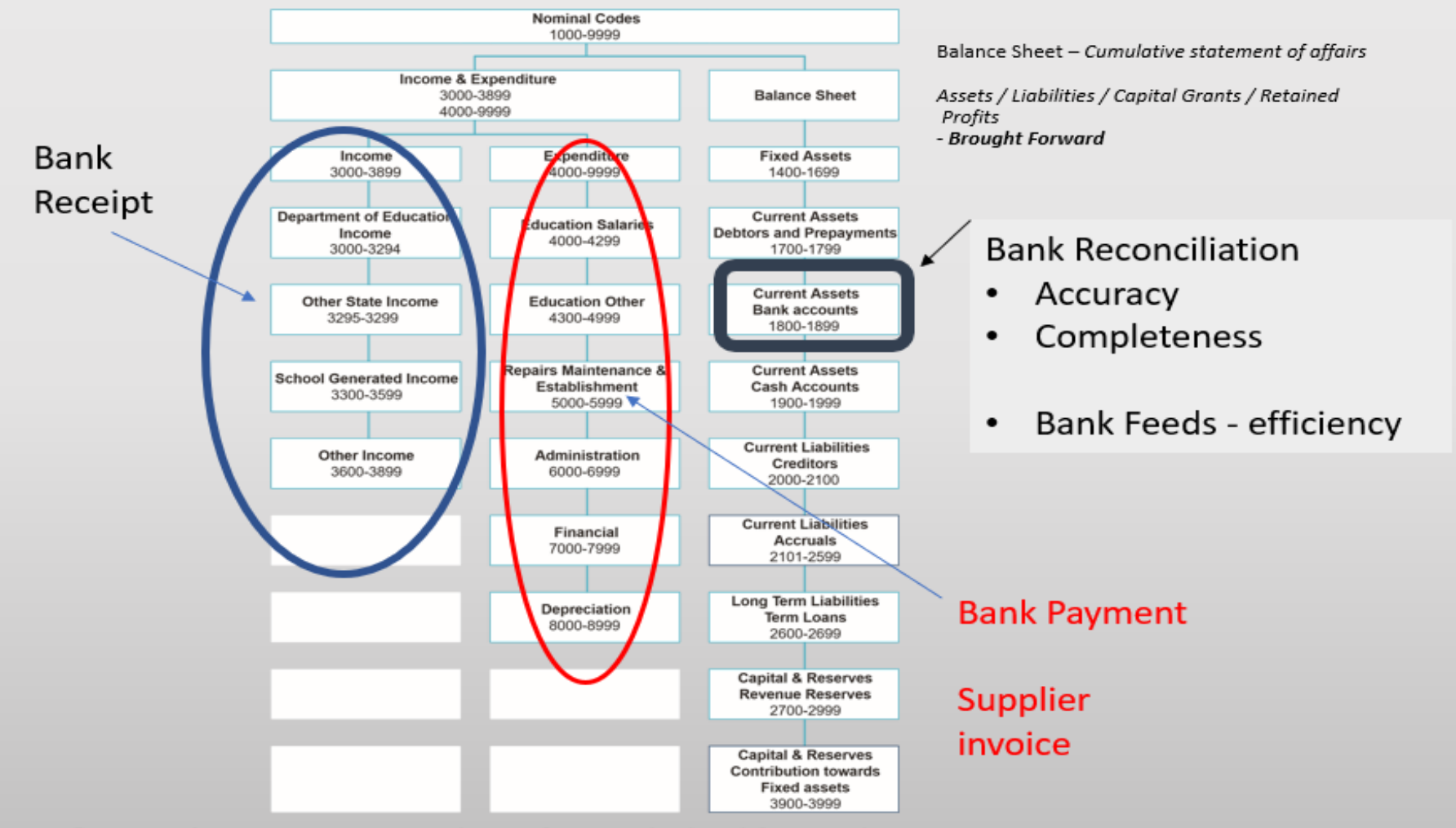

 Income & Expenditure Report — Analysis of *normal* school financial transactions in a *specific* year – FINANCIAL YEAR

 $(\bigcirc)$ 

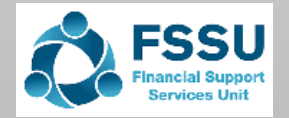

## Adding a nominal code to the chart of accounts

#### Adding a nominal code e.g. 3020 DEIS Only add codes that are on the chart of accounts Home Grant Apps and add-ons ÷. 26 X New Nominal Select nominal code module New Wizard uplicate Activity Jou Help Customers Select wizard Quotations Y Filter Invoices and credits Refresh Enter the name as per the chart of ٠ Nominal Information accounts e.g DEIS grant N/C Suppliers 1400 • Select the type as indicated on the chart of accounts e.g. Income **Enter Details** 1 **Enter Details** 1401 Products and services 1402 **Opening Balance** To create a new nominal account, you need to enter the nominal accounts name and select the 1410 Select the category as per the chart of accounts e.g. Department income type of nominal account that you are creating. ٠ Bank accounts 1411 Nominal codes 1412 The new nominal account can be given a category within the chart of accounts and a unique 1420 reference code to identify the account. • Enter the nominal code e.g. 3020 VAT New Nomina X Tra () Help Click on next De Name DEIS Grant Nominal Information Dia Type Income v Enter Details **Opening Balance** Select "No, there is no opening balance to enter" ٠ 2 Opening Balance Do you wish to post an opening balance for your new nominal account? Category Department Income ~ No, there is no opening balance to enter Click create • N/C\* 3020 Yes, I wish to enter an opening balance. Bank accounts should be created under ٠ the Bank module using wizard Next Cancel Back Create

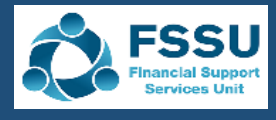

### School Accounts reporting from Sage 50 Board Of Management reports

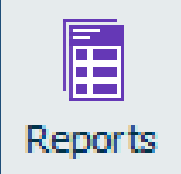

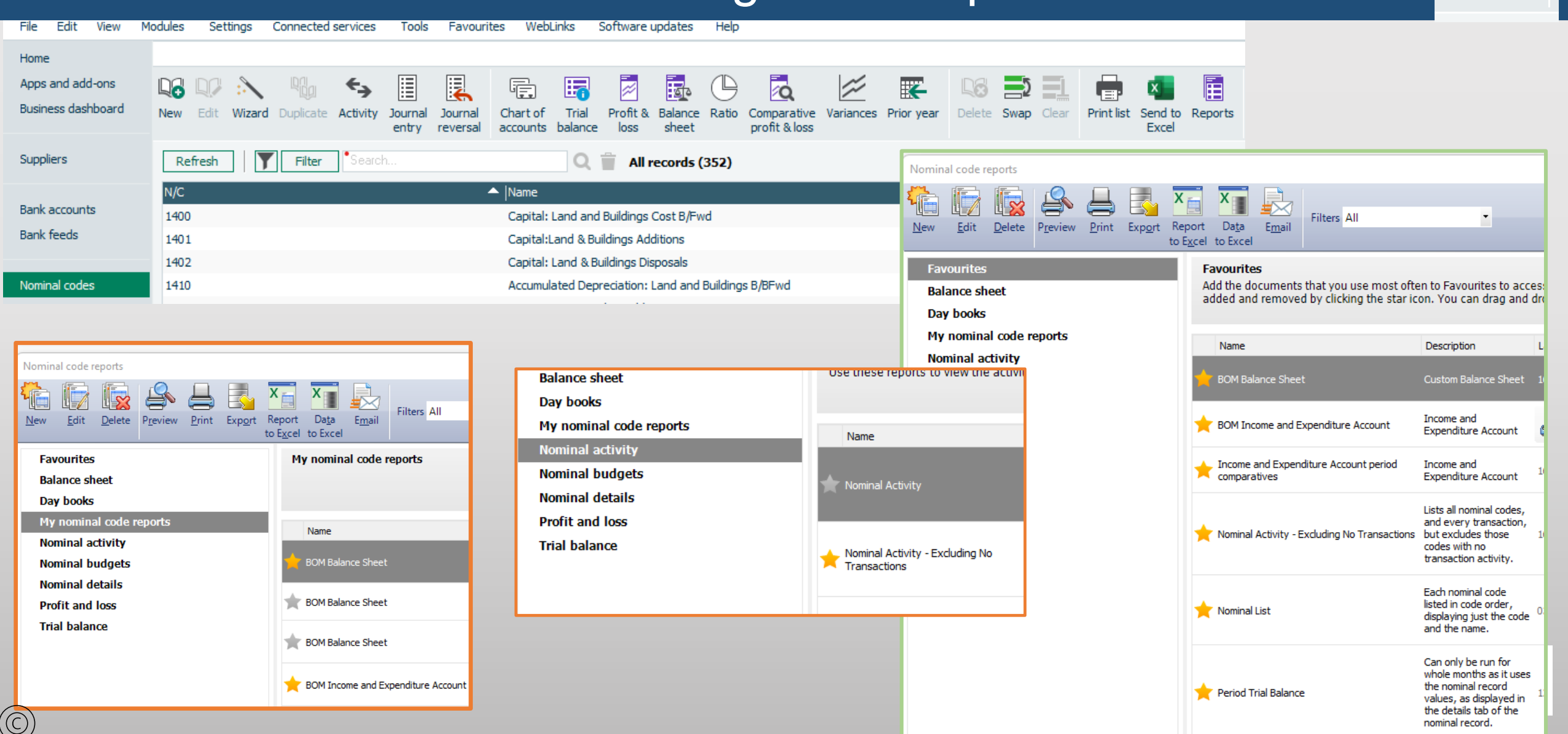

## Introducing Departments in Sage 50

- A Regular day to day income and expenditure will be set against the default department 0, the likes of the capitation grant will have the default option because it is used to cover a wide range of regular school costs
- A new department should be created where the school needs to monitor the expenditure of a particular type of grant or income across a range of different expense headings. For example:
  - ✓ Capital building or equipment grants
     ✓ Junior cycle free Books scheme

  - ✓ Minor Works Grant
  - ✓ ICT Grant
  - ✓ Digital Grant
- A school can add a department where it needs to monitor the expenditure of a particular grant or income within its own school e.g. canteen, school musical, school admin charge
- Department reporting is also useful to monitor ringfenced grants & reporting on Unspent Grants
- A department can also be used to provide a breakdown of a nominal account code:
  - Income received in advance code 2105
  - **Other Subjects** ٠

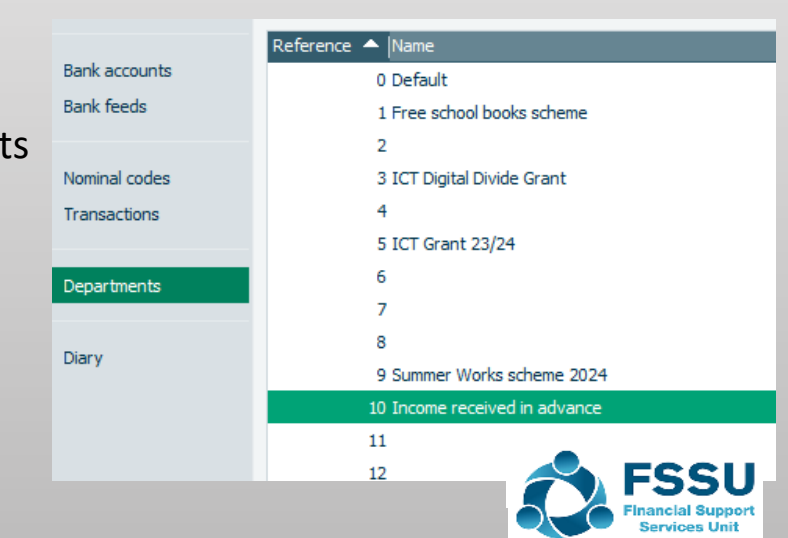

### Introducing Departments in Sage 50

|                               | Reference 🔺 Name                     | Department Record                                   |
|-------------------------------|--------------------------------------|-----------------------------------------------------|
| Bank accounts                 | 0 Default                            |                                                     |
| Bank feeds                    | 1 Free school books scheme           | Print list                                          |
| Nominal codes<br>Transactions | 3 ICT Digital Divide Grant<br>4      | Details Memo Reference 15                           |
| Departments                   | 5 ICT Grant 23/24<br>6               | Name                                                |
| Diary                         | 7<br>8<br>9 Summer Works scheme 2024 | Notes                                               |
|                               | 10 Income received in advance        | Department Record                                   |
|                               | 11 12                                |                                                     |
|                               |                                      | Add Open Delete Properties<br>attachment attachment |
|                               |                                      | Details     Name         Memo         Name          |
|                               |                                      |                                                     |

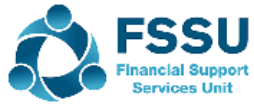

## Department reporting from Sage 50

| File Edit View                         | Modules Settings Connected services Tools Favouri             | tes WebLinks Software updates He                                                       |                                                                   |                                                                                  |
|----------------------------------------|---------------------------------------------------------------|----------------------------------------------------------------------------------------|-------------------------------------------------------------------|----------------------------------------------------------------------------------|
| Home                                   |                                                               |                                                                                        |                                                                   |                                                                                  |
| Apps and add-ons<br>Business dashboard | Edit Activity Budgets Departmental Departmental balance sheet | wap Clear Print list Send to Reports<br>Excel                                          |                                                                   |                                                                                  |
| Suppliers                              | Refresh Filter Search                                         |                                                                                        |                                                                   |                                                                                  |
| Bank accounts                          | Reference 🔺 Name                                              | Department reports                                                                     |                                                                   |                                                                                  |
| Bank feeds                             | 0 Default<br>1 Free school books scheme                       |                                                                                        | Filters All                                                       | -                                                                                |
| Nominal codes                          | 2<br>3 ICT Digital Divide Grant                               | <u>N</u> ew <u>E</u> dit <u>D</u> elete P <u>r</u> eview <u>P</u> rint Exp <u>o</u> rt | Report Da <u>t</u> a E <u>m</u> ail<br>to E <u>x</u> cel to Excel |                                                                                  |
| Transactions                           | 4                                                             | Favourites                                                                             | Nominal analysis                                                  |                                                                                  |
| Tanbactoria                            | 5 ICT Grant 23/24                                             | Advanced budgets                                                                       | Use these reports to view the debits and                          | credits posted to the nor                                                        |
| Departments                            | 6                                                             | Balance sheet                                                                          | detail.                                                           |                                                                                  |
|                                        |                                                               | Department details                                                                     |                                                                   |                                                                                  |
|                                        |                                                               | My department reports                                                                  | Name                                                              | Description                                                                      |
|                                        |                                                               | Nominal analysis                                                                       | <b>.</b>                                                          | One line for each<br>department, listing the                                     |
|                                        |                                                               | Profit and loss                                                                        | Departmental Analysis (Totals)                                    | debits, credits and total<br>balance.                                            |
|                                        | · · · · · · · · · · · · · · · · · · ·                         | Variance                                                                               |                                                                   | _                                                                                |
|                                        |                                                               |                                                                                        | ★ Nominal Departmental Analysis (Detailed)                        | Nominal code debits, credit<br>and total balance, listed for<br>each department. |
| 0                                      |                                                               |                                                                                        | 🔶 Nominal Ledger Departmental Analysis                            | Transactions posted to<br>each department and<br>nominal code.                   |

SSU

| nome                 |      |       |        |           |          |           |                  |                     |                 |                |                   |
|----------------------|------|-------|--------|-----------|----------|-----------|------------------|---------------------|-----------------|----------------|-------------------|
| Apps and add-ons     |      |       |        |           | €⇒       | 512       | <u>N</u>         |                     |                 | Ē              |                   |
| Business dashboard   | New  | Edit  | Wizard | Duplicate | Activity | Reconcile | Bank<br>transfer | Supplier<br>payment | Bank<br>payment | Remittances    | Bank :<br>receipt |
| Customers            | Re   | fresh |        |           |          |           |                  |                     |                 |                |                   |
| Invoices and credits | A/C  |       |        |           |          |           | ▲  Nar           | ne                  |                 |                |                   |
|                      | 1800 |       |        |           |          |           | Cur              | rent Accou          | nt 1            |                |                   |
| Suppliers            | 1801 |       |        |           |          |           | Cur              | rent Accou          | nt 2            |                |                   |
|                      | 1802 | 2     |        |           |          |           | Cur              | rent Accou          | nt 3            |                |                   |
| Bank accounts        | 1803 |       |        |           |          |           | DE/              | ASP School          | Meal Bank       | Account        |                   |
| Bank feeds           | 1810 |       |        |           |          |           | Dep              | oosit Accou         | nt              |                |                   |
|                      | 1820 |       |        |           |          |           | Par              | ents Counc          | il/Associati    | ion Bank Accou | nt                |
| Nominal codes        | 1850 |       |        |           |          |           | Cre              | dit Card Ad         | count           |                |                   |
| Terrerelier          | 1870 |       |        |           |          |           | Onl              | ine Paymer          | nt Solution     | Clearing Accou | nt                |
| Transactions         | 1900 |       |        |           |          |           | Pet              | ty Cash Ac          | count           |                |                   |
| Departments          | 1950 |       |        |           |          |           | Cas              | h Control /         | Account         |                |                   |

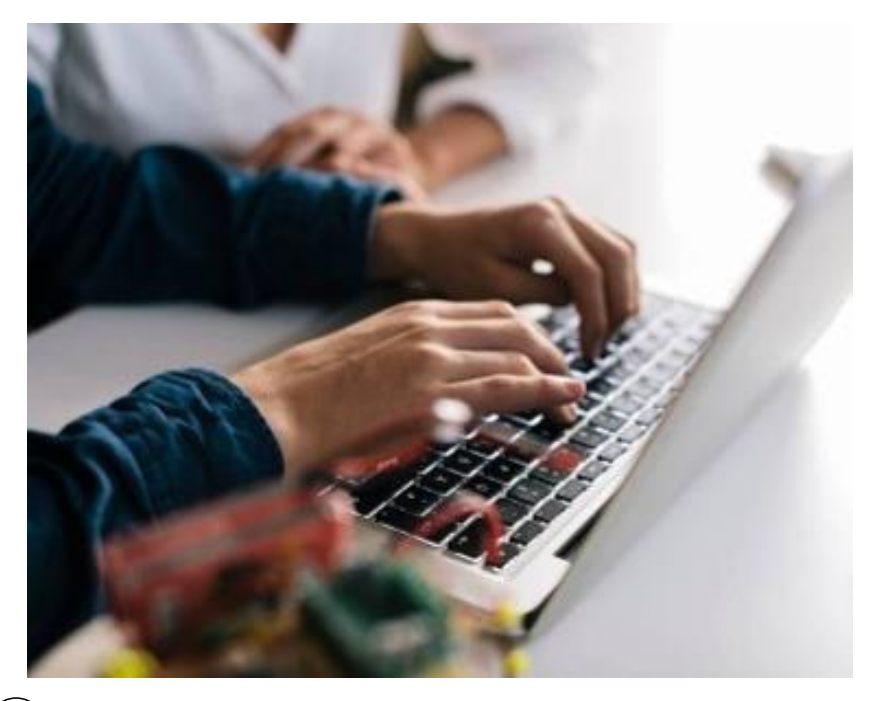

2. Introduction to the Bank Module

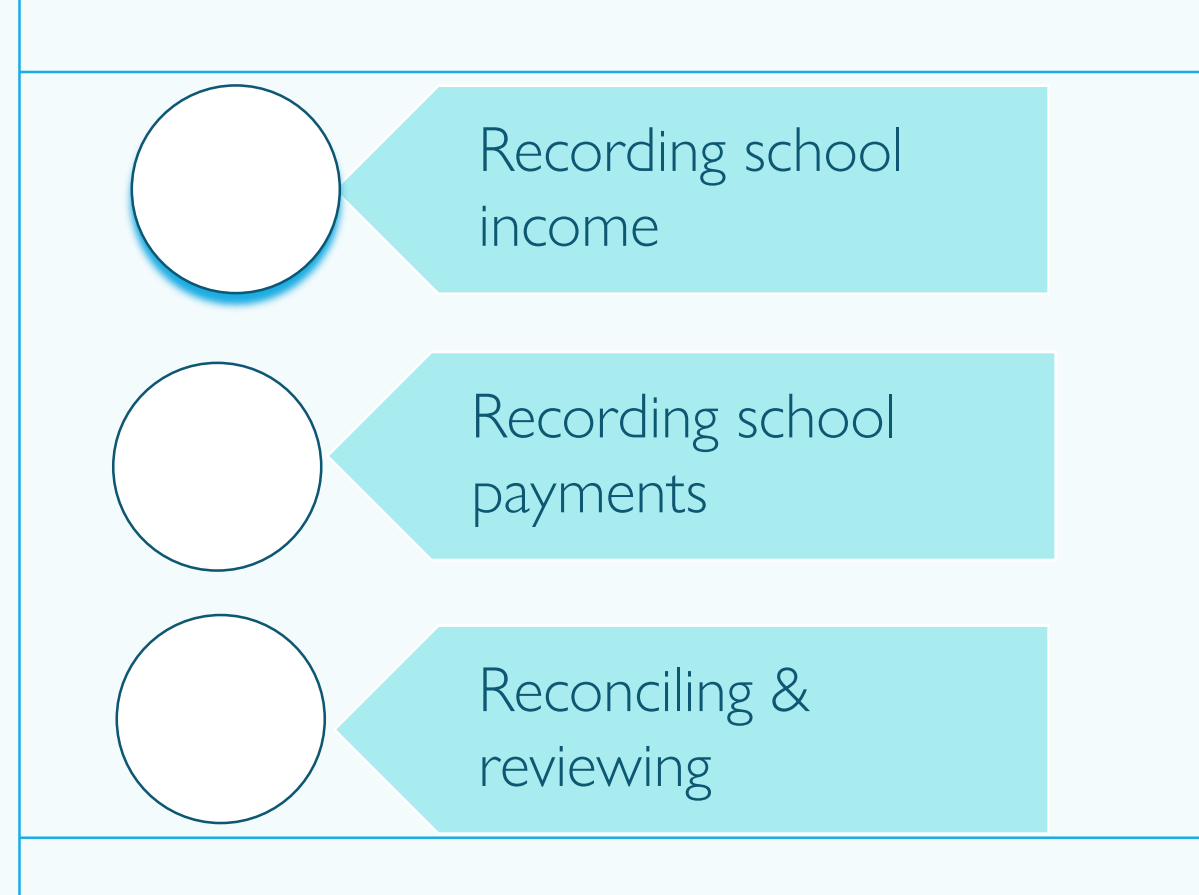

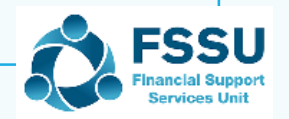

### **Checklist for recording income accurately in Sage 50**

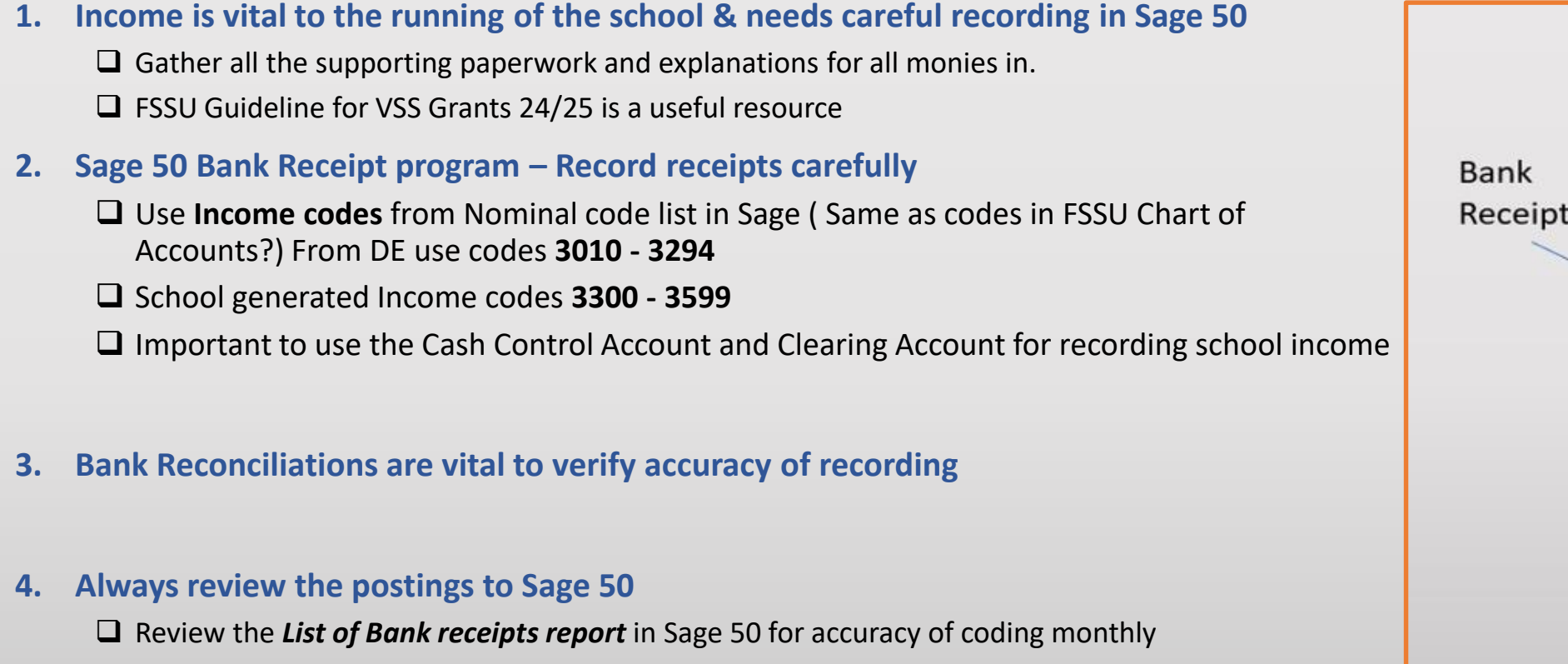

- □ Ongoing look up of the **nominal ledger activity** for the income codes all credit postings?
- □ Review the **Bank reconciliation report** for old outstanding bank receipts and adjust if appropriate

#### 5. Review Bom Income & Expenditure Report monthly

 $(\bigcirc)$ 

Compare all the Income codes against budget and prior year
 Look up nominal activity to verify postings and explain variations

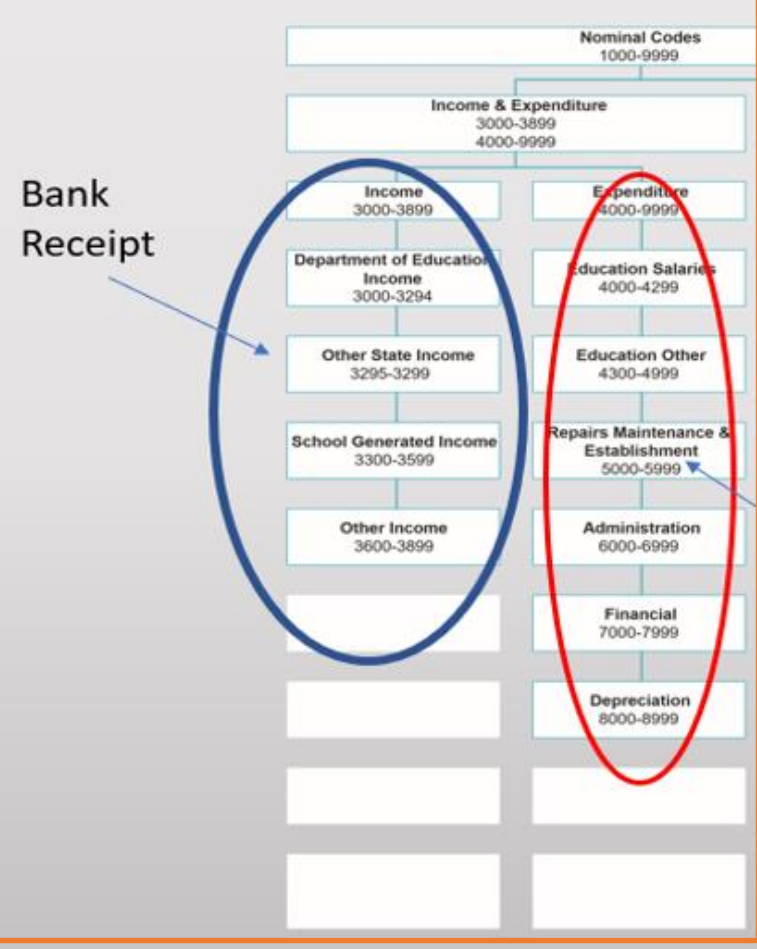

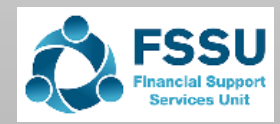

## Regular Updating of Sage 50

| Cash receipts<br>Remittances/Other documents supporting direct lodgements | • Supporting<br>Paperwork                                                                            |           |          | • Clear what grant is               |
|---------------------------------------------------------------------------|----------------------------------------------------------------------------------------------------|-----------|----------|-------------------------------------|
| Online payments system analysis reports                                   |                                                                                                    |           |          | being used                          |
| Purchase invoices                                                         |                                                                                                    | Clear     | Clear    |                                     |
| VAT/RCT records                                                           |                                                                                                    | what the  | what the |                                     |
| Cheque payments                                                           |                                                                                                    | income is | cost is  |                                     |
| Bank statements                                                           |                                                                                                    |           | *        |                                     |
| Payroll cost reports for each payroll run                                 |                                                                                                    |           |          |                                     |
| Petty cash book (if not maintained on system) and vouchers/receipts       |                                                                                                    | Sage 50   | Careful  |                                     |
| Credit card statements and invoices/receipts                              |                                                                                                    | mechanics | codina   |                                     |
|                                                                           |                                                                                                    |           | county   |                                     |
|                                                                           | <ul> <li>Recording bank<br/>receipts</li> <li>Recording payments</li> <li>Reconciliations</li> </ul> |           |          | • Use<br>Departments<br>effectively |

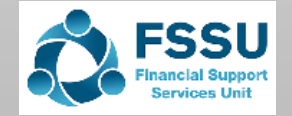

## School Grants – VSS – FSSU Guidelines

|    | SUM                              | MARY OF (       | GRANTS PA     | YABLE 2024/2             | 2025                               |                    | L |    | 1                                                 |            |   |              |                                                       |        |
|----|----------------------------------|-----------------|---------------|--------------------------|------------------------------------|--------------------|---|----|---------------------------------------------------|------------|---|--------------|-------------------------------------------------------|--------|
| No | Grant Description                | Rate per Pupil  | Instalments   | Provisional<br>Timing of | Notes                              | Nominal<br>Code in |   | 6  | Caretaker                                         | €34        | 3 | Sept/Jan/Apr | Minimum Enrolment - 200<br>Maximum for 2024 - €11,900 | <3130> |
|    |                                  |                 |               | Payments                 |                                    | FSSU<br>Chart of   |   | 7  | Caretaker- School Services<br>Support Fund (SSSF) | €20.50     | 3 | Sept/Jan/Apr | Payable to all schools<br>Minimum for 2024 - €4,100   | <3130> |
|    | Canitation Standard Rate         | 6345            | 3             | Sent/Jan/Anr             |                                    | Accounts           |   | -  |                                                   |            |   |              | Maximum for 2025 - €7,175                             |        |
| 1  | capitation standard Rate         | 6345            | 5             | Septimitati              |                                    | <30102             |   | 8  | Transition Year                                   | €95        | 1 | Jun          |                                                       | <3200> |
| 2  | DEIS Grant                       |                 | 1             | Date to be               | Payable only to schools classified | <3020>             |   | 9  | Leaving Cert Applied                              | €151       | 1 | Jun          |                                                       | <3210> |
|    | DEIS (Delivering Equality Of     |                 |               | confirmed                | as DEIS.                           |                    |   | 10 | Junior Cert School Programme                      | €60        | 1 | Jun          | 1 <sup>st</sup> Year JCSP only                        | <3190> |
|    | Opportunity in Schools)          |                 |               |                          |                                    |                    |   | 11 | Physics and Chemistry                             | €13        | 1 | Jun          | Per pupil in 5 <sup>th</sup> and 6 <sup>th</sup> Year | <3245> |
| 3  | Support Services Grant *1        | €224.50         | 3             | Sept/Jan/Apr             | Minimum for 2024 - €44,900         | <3050>             |   |    |                                                   |            |   |              | Physics and/or Chemistry                              |        |
|    |                                  |                 |               |                          |                                    |                    |   | 12 | Special Needs Grant for pupils                    | €201       | 1 | Dec          | For pupils who participate in                         | <3290> |
| 4  | Secretary *1                     | €40             | 3             | Sept/Jan/Apr             | Schools not in 1978 scheme.        | <3100>             |   |    | with mild/moderate learning                       |            |   |              | special class group with                              |        |
|    |                                  |                 |               |                          | Min. Enrolment - 200.              |                    |   |    | disability                                        |            |   |              | sanctioned resource teacher.                          |        |
|    |                                  |                 |               |                          | Maximum for 2024 - €14,000         |                    |   | 13 | Book Grant (senior cycle pupils                   |            | 1 | Jun          | Book grant paid in June 2024 is                       | <3150> |
| 5  | Secretary - School Services      | €26.50          | 3             | Sept/Jan/Apr             | Schools not in 1978 Scheme.        | <3100>             |   |    | only)                                             | €24        |   |              | for 2024/2025 school year.                            |        |
|    | Support Fund (SSSF) *1           |                 |               |                          | Minimum for 2024 - €5,300          |                    |   |    | non-DEIS Schools                                  | €39        |   |              |                                                       |        |
|    |                                  |                 |               |                          | Maximum for 2025 - €9,275          |                    |   |    | DEIS Schools                                      |            |   |              | _                                                     |        |
|    | *1 Note: Where a school secreta  | ary has moved   | to the Depart | ment Payroll:            | 1                                  |                    |   | 14 | Free schoolbooks scheme grant                     | €309       | 1 | Mar          | Department of Education                               | <3151> |
|    | These schools will have the anci | llary grant due | reduced to re | flect the fact that      | t schools are no longer paying t   | hese               |   |    |                                                   | Dellarates |   |              | Guidance                                              |        |
|    | staff directly.                  |                 |               |                          |                                    |                    |   |    | and administration support grant                  | calco co   | 1 | May          |                                                       | <3152> |
|    | Grant: Basic Secretary Grant, SS | SF Secretarial  | Grant and the | Support Services         | Grant (SSSF) Grant                 |                    |   |    | (Junior cycle pupils only)                        | +11.05%    |   |              |                                                       |        |
|    | Less: Annual grant funded salar  | v plus Employe  | ers PRSI      |                          |                                    |                    | L |    |                                                   | +11.05%    |   |              | 1                                                     |        |

Gather all supporting documentation for the DE Grants

Know how they can be spent

 $\bigcirc$ 

Are they ringfenced? Unique department will be required

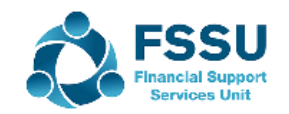

## **Income Codes Exercise**

|                                                 | Nominal<br>code                  | Amount  | Dept      | Income + Expenditure<br>report             | Balance sheet |
|-------------------------------------------------|----------------------------------|---------|-----------|--------------------------------------------|---------------|
| Capitation<br>Grant                             | 3010                             | 97,960  | Default 0 | 97,960                                     |               |
| Once off Cost of living grant                   | 3289                             | 23,000  | Default 0 | 23,000                                     |               |
| ICT Grant<br>23/24                              | Spent<br>3921<br>Unspent<br>2165 | 30,000  | Dept 5    |                                            | 30,000        |
| Junior Cert<br>Schoolbooks<br>scheme<br>(24/25) | 2151                             | 35,000  | Dept 1    | Received in 23/24 financial year for 24/25 | 35,000        |
| Summer<br>works Grant                           | 3900                             | 120,000 | Dept 9    |                                            | 120,000       |

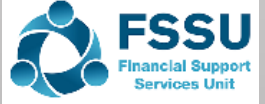

## Recording a bank receipt in Sage 50

|                        |                                       |                             |                           |                                 |             |                  |                    |              | File Edi               | t View Mo            | odules      | Settings    | Connecte      | d services     | Tools            | Favourite       | es Web          |
|------------------------|---------------------------------------|-----------------------------|---------------------------|---------------------------------|-------------|------------------|--------------------|--------------|------------------------|----------------------|-------------|-------------|---------------|----------------|------------------|-----------------|-----------------|
| Bank Rece              | ipts                                  |                             |                           |                                 |             |                  |                    |              | Home                   |                      |             |             |               |                |                  |                 | $\sim$          |
|                        | +X                                    | , <del>,</del>              |                           |                                 | ¥           | 2                | ×                  |              | Apps and<br>Business d | add-ons<br>Iashboard | Lö<br>New E | Edit Wizard | ←<br>Activity | A<br>Reconcile | Bank<br>transfer | Bank<br>payment | Bank<br>receipt |
| Clear Pay by form card | Insert Remov<br>row (F7) row (F7      | ve Copy cel<br>8) above (F6 | Copy cell<br>5) +1 (Shift | above Calculat<br>+F6) net (F9) | e Memorise  | Recall Print lis | t Send to<br>Excel |              | Suppliers              |                      | Refr        | esh         |               |                |                  |                 |                 |
| Bank Current           | t Account 1<br>ital Building Grant In | Icome                       |                           |                                 |             | Tax Rate         |                    | 0.00         | Bank acco              | unts                 | A/C<br>1800 |             |               |                |                  | ▲  Nar<br>Cur   | ne<br>rent Acco |
| Bank*                  | Date*                                 | Ref                         | Ex.Ref                    | N/C*                            | Department  | * Details        | Net                | T/C*         | Tax                    | Gross                | ~           |             |               |                |                  |                 |                 |
| 1800                   | 01/04/2024                            | DE 1                        |                           | 3010                            | 0           | Capitation grant | 97960.00           | Т9           | 0.00                   | 97960.00             |             |             |               |                |                  |                 |                 |
| 1800                   | 02/04/2024                            | DE 2                        |                           | 3289                            | 0           | COL GRANT        | 23000.00           | Т9           | 0.00                   | 23000.00             |             |             |               |                |                  |                 |                 |
| 1800                   | 03/04/2024                            | DE3                         |                           | 3921                            | 5           | ICT 23/24        | 30000.00           | Т9           | 0.00                   | 30000.00             |             |             |               |                |                  |                 |                 |
| 1800                   | 04/04/2024                            | DE4                         |                           | 2151                            | 1           | Free school bo   | 35000.00           | Т9           | 0.00                   | 35000.00             |             |             |               |                |                  |                 |                 |
| 1800                   | 05/04/2024                            | DE5                         |                           | 3900                            | 9           | Summer works     | 120000.00          | Т9           | 0.00                   | 120000.00            |             |             |               |                |                  |                 |                 |
| Account money          | Set program date                      | Unique refer                | ence                      | Careful code selection          | Dept report | Adequate detail  | Enter full value   | Svstem defau | t                      |                      | ~           |             |               |                |                  |                 |                 |
| is Lodged in           |                                       |                             | sement                    |                                 |             |                  |                    |              |                        | >                    |             |             |               |                |                  |                 |                 |
|                        |                                       |                             |                           |                                 |             |                  | 305960.00          |              | 0.00                   | 305960.00            |             |             |               |                |                  |                 |                 |
|                        |                                       |                             |                           |                                 |             |                  |                    |              | Save                   | Close                |             |             |               |                |                  |                 |                 |
|                        |                                       |                             |                           |                                 |             |                  |                    |              |                        |                      |             |             |               |                |                  |                 | FSSI            |

## Recording a bank receipt in Sage 50 BOM Reports review

| Date: 16/07/2024 FSSU Maste         | r Chart of accounts 2     | 2023/2024 Dat   |
|-------------------------------------|---------------------------|-----------------|
| Time: 21:11:42 BO                   | M Income and Expe         | nditure Account |
| From: Month 1, September 2023       | To: Month 12, August 2024 |                 |
| Chart of Accounts: FSSU             |                           |                 |
|                                     | Period                    | Budget          |
| Income                              |                           |                 |
| Department Income                   |                           |                 |
| 3010 Capitation/Non Pay Budget      | 97,960.00                 | 0.00            |
| 3289 Once-off cost of living grant  | 23,000.00                 | 0.00            |
| Total Department Income:            | 120,960.00                | 0.00            |
| Other Income<br>TOTAL Income:       | 120,960.00                | 0.00            |
| Expenditure                         |                           |                 |
| Education Salaries                  |                           |                 |
| Renairs Maintenance & Establishment |                           |                 |
| Administration                      |                           |                 |
| Financial                           |                           |                 |
| Depreciation                        |                           |                 |
| TOTAL Expenditure:                  | 0.00                      | 0.00            |
| NET PROFIT/(LOSS)                   | 120,960.00                | 0.00            |

| u <b>rr</b> ent Li | abilities                        |            |
|--------------------|----------------------------------|------------|
| Creditors          |                                  |            |
| Accruals           |                                  |            |
| 2151               | Book Grant Received in Advance   | 35,000.00  |
|                    | Total Accruals:                  | 35,000.00  |
| Current Ac         | count                            |            |
| Cash Acco          | unt                              |            |
| OTAL Cur           | rent Liabilities:                | 35,000.00  |
| urrent A           | ssets less Current Liabilities:  | 270,960.00 |
| otal Asse          | ets less Current Liabilities:    | 270,960.00 |
|                    |                                  |            |
| on g Teri          | m                                |            |
| Long Term          | Liabilities                      |            |
|                    | a Term:                          | 0.00       |
|                    | y term                           | 0.00       |
| otal Asse          | ets less Total Liabilities:      | 270,960.00 |
| apital &           | Reserves                         |            |
| Retained P         | Profits                          |            |
| Contibutio         | n Fixed Assets                   |            |
| 3900               | DE Capital Building Grant Income | 120,000.00 |
| 3921               | DE ICT Grant Capital Income      | 30,000.00  |
|                    | Total Contibution Fixed Assets:  | 150,000.00 |
| Misposting         | s                                |            |
| OTAL Cap           | oital & Reserves:                | 150,000.00 |
|                    |                                  |            |
| ncome A            | nd Expenditure Account:          | 120,960.00 |

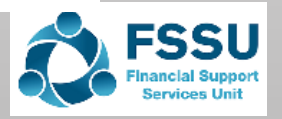

## **School Generated & Other Income**

| Code | Description                                   | Comments                                                                                        |  |  |  |  |  |  |
|------|-----------------------------------------------|-------------------------------------------------------------------------------------------------|--|--|--|--|--|--|
| 3390 | School Admin charges                          | Money from parents to cover specific admin costs<br>Could use Dept to assess the estimated rate |  |  |  |  |  |  |
| 3575 | Unrestricted School Fundraising (Non Capital) | Funds to assist with general running costs of the school                                        |  |  |  |  |  |  |
| 3852 | Restricted external fundraising               | e.g. For a specific charity like concern                                                        |  |  |  |  |  |  |
| 3851 | Designated Income                             | Funds for a designated purpose – Dept needed to report                                          |  |  |  |  |  |  |
|      |                                               |                                                                                                 |  |  |  |  |  |  |
|      | How is money collected                        |                                                                                                 |  |  |  |  |  |  |
|      | Cash? Use cash control accou                  | nt                                                                                              |  |  |  |  |  |  |
|      | Online payment system? Use a clearing         | ng account                                                                                      |  |  |  |  |  |  |
|      |                                               |                                                                                                 |  |  |  |  |  |  |

## Cash Sale Control account Exercise

|                              | Nominal<br>code                   | Amount                                                            | Dept             | Income + E | Expenditure report                                                                                                    | Balance sheet                                                                                                    |                                                                                           |                                                        |
|------------------------------|-----------------------------------|-------------------------------------------------------------------|------------------|------------|----------------------------------------------------------------------------------------------------|----------------------------------------------------------------------------------------------------|-------------------------------------------------------------------------------------------|--------------------------------------------------------|
| Cash Parents<br>School admin | 3390                              | 1,980                                                             | Default 0        |            | 1,980                                                                                                    |                                                                                                    |                                                                                           |                                                        |
| Lodgement                    |                                   | 1,900                                                             |                  |            |                                                                                                    |                                                                                                    |                                                                                           |                                                        |
| Bank Receipts                |                                   |                                                                   | -                | ×          |                                                                                                    |                                                                                                    |                                                                                           |                                                        |
| Clear Pay by Insert Re       |                                   | Calculate Memorise Recall Prin                                    | at list. Send to |            |                                                                                                    | Cash held in S                                                                                                    | afe                                                                                       |                                                        |
| form card row (F7) row       | v (F8) above (F6) +1 (Shift + F6) | net (F9)                                                          |                  |            | Date: 17/07/2024<br>Time: 15:40:18 Nomi                                                                                                    | ESSU Master Chart of accounts<br>nal Activity - Excluding No Transac                                                                                        | tions                                                                                     | Page: 1                                                |
| N/C School Administration C  | harges                            | 10. 10                                                            | 0.00             |            | Date From: 01/01/1980<br>Date To: 17/07/2024                                                                                                    |                                                                                                    | N/C From:<br>N/C To:                                                                      | 1950<br>1950                                           |
| Bank* Date*                  | Ref [Ex.Ref  N/C <sup>3</sup>     | <ul> <li>Department* Details</li> <li>0 third vr Parer</li> </ul> | Net T/C* Tax     | < Gross    | Transaction From: 1<br>Transaction To: 99,999,999                                                                                                    |                                                                                                    |                                                                                           |                                                        |
| Concileace                   |                                   |                                                                   |                  | 303300.00  | N/C: 1950 Name: Cash Co                                                                                                    | ntrol Account A                                                                                                    | ccount Balance:                                                                           | 80.00 DR                                               |
| Bank Transfer                |                                   |                                                                   |                  |            | No         Type         Date         Account         Ref           6         CR         17/04/2024         1950         123           7         JC         14/04/2024         1950         TRAN | Details         Dept         T/C           third yr Parents         0         T9         1           S         Bank Transfer         0         T9         1 | Value         Debit           ,980.00         1,980.00           ,900.00         1,980.00 | <u>Credit</u> <u>V</u> <u>B</u><br>- N<br>1,900.00 - N |
| Clear Insert Remo            | ve Copy cell Copy cell above      | Memorise Recall Print Send to                                     |                  |            |                                                                                                    | Totals:<br>History Balar                                                                                                    | 1,980.00<br>nce: 80.00                                                                    | 1,900.00                                               |
| From:<br>To:                 | -,, e e o, - i e e e e e e e      |                                                                   |                  |            |                                                                                                    |                                                                                                    |                                                                                           |                                                        |
| From*  1                     | To* Date*                         | Ref                                                               | Ex.Ref Details   | Department | Payment Amount*                                                                                                    |                                                                                                    | 2                                                                                         | FSSU                                                   |
| C)                           | 14/04/2024                        |                                                                   |                  | U          | 1900.00                                                                                                    |                                                                                                    |                                                                                           | Financial Support<br>Services Unit                     |

1.Record the receipts showing in the Bank Statement in Sage 50 using a Bank Transfer from Clearing Account to main Bank 1800

2.Run a report from the W2Pay system3.Record a Bank Receipt in the Clearing Account based on this summary

4.Monitor balance in Clearing account at month end5.Run the BOM Income & Exp report to see impact and look up the postings in the Nominal ledger in Sage 50.

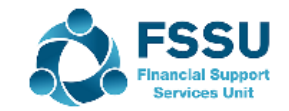

### Financial Year 2023/2024 Monitor receipt coding in July – August for Income in advance

| Date       | Detail                        | Amount | Nominal Code | Unique dept | Balance<br>sheet<br>Balances at<br>Y/E |
|------------|-------------------------------|--------|--------------|-------------|----------------------------------------|
| 01/08/2024 | School Admin<br>charges 24/25 | 500    | 2105         | 10          |                                        |
|            | TY Receipts<br>24/25          | 600    | 2105         | 11          |                                        |
|            | After school<br>study 24/25   | 900    | 2105         | 12          |                                        |
|            |                               | 2,000  |              |             | 2,500                                  |
|            |                               |        |              |             |                                        |
| 02/07/2024 | DEIS<br>(Book Grant<br>24/25) | 9,000  | 2151         | 20          | 9,000                                  |
|            |                               |        |              |             |                                        |
|            |                               |        |              |             |                                        |
|            |                               |        |              |             |                                        |

 $(\mathbb{C})$ 

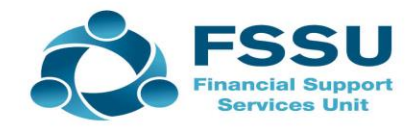

**Recording Bank Payments Expenditure codes in COA** 

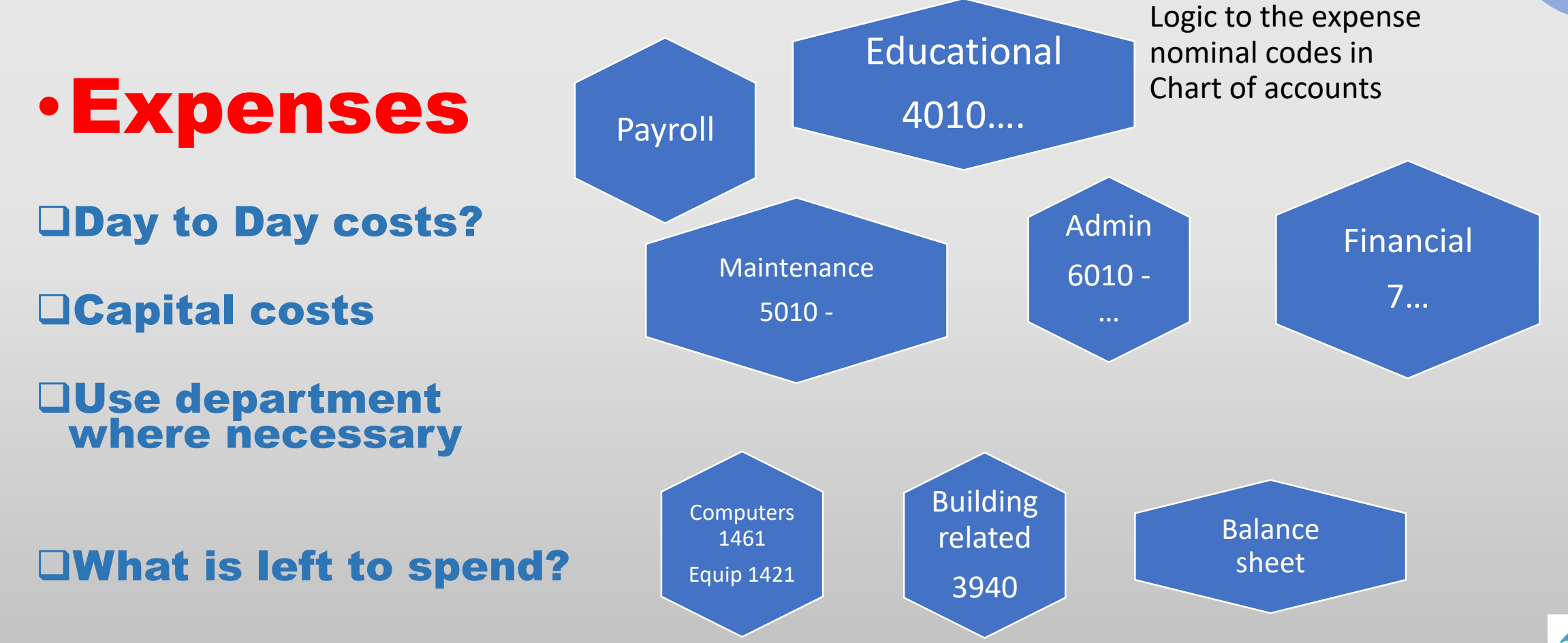

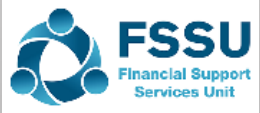

## **Bank Payments data**

|                        | Nominal<br>code | Amount | Dept      | Income + Expenditure<br>report | Balance sheet |
|------------------------|-----------------|--------|-----------|--------------------------------|---------------|
| Bank Charges           | 7450            | 100    | Default 0 | 100                            |               |
| Net Pay<br>Maintenance | 5010            | 560    | Default 0 | 560                            |               |
| VAT                    | 2260            | 135    |           |                                | 135           |
| PAYE                   | 2250            | 3,400  |           |                                | 3400          |
| Net Pay<br>State exams | 4155            | 1,230  |           | 1,230                          |               |

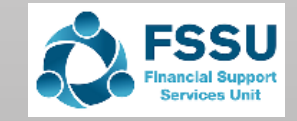

## **Bank Payments data**

| File Edit      | View   | Modules | Settings   | Connecte  | d services       | s Tools       |
|----------------|--------|---------|------------|-----------|------------------|---------------|
| Home           |        |         |            |           |                  |               |
| Apps and add   | -ons   |         | €,         | 44        | <b>N</b> -       |               |
| Business dash  | board  | New/edi | t Activity | Reconcile | Bank<br>transfer | Payments      |
| Customers      |        | Refr    | esh        |           |                  |               |
| Invoices and c | redits | A/C     |            | _         | Name             |               |
|                |        | 1800    |            |           | Current          | Account 1     |
| Suppliers      |        | 1801    |            |           | Current          | Account 2     |
|                |        | 1802    |            |           | Current          | Account 3     |
| Bank accounts  | 3      | 1803    |            |           | DEASP            | School Meal E |

| 📑 Ban                | k Payments                      |                             |                                      |                              |                    |             |                           |      | _    |               |
|----------------------|---------------------------------|-----------------------------|--------------------------------------|------------------------------|--------------------|-------------|---------------------------|------|------|---------------|
|                      |                                 |                             |                                      |                              |                    |             |                           |      |      | 😮 <u>He</u> l |
| L<br>Clear<br>form ( | Print Insert<br>Cheque row (F7) | Remove Cop<br>row (F8) abov | y cell Copy cell<br>e (F6) +1 (Shift | above Calcula<br>+F6) net (F | ate Memorise<br>9) | e Recall Pr | int list Send to<br>Excel |      |      |               |
| Bank                 | Current Account 1               |                             |                                      |                              |                    | Tax         | Rate                      | 0.00 |      |               |
| N/C                  | State Exam Salaries I           | Expense                     |                                      |                              |                    |             |                           |      |      |               |
| Bank*                | Date*                           | Ref                         | Ex.Ref                               | N/C*                         | Department*        | * Details   | Net                       | T/C* | Tax  | Gross         |
| 1800                 | 30/04/2024                      | 4 12                        |                                      | 7450                         | 0                  | AIB BC      | 100.00                    | Т9   | 0.00 | 100.00        |
| 1800                 | 30/04/2024                      | 4 13                        |                                      | 5010                         | 0                  | J Byrne     | 560.00                    | Т9   | 0.00 | 560.00        |
| 1800                 | 30/04/2024                      | 4 14                        |                                      | 2260                         | 0                  | vat         | 1350.00                   | Т9   | 0.00 | 1350.00       |
| 1800                 | 30/04/2024                      | 4 15                        |                                      | 2250                         | 0                  | paye        | 3400.00                   | Т9   | 0.00 | 3400.00       |
| 1800                 | 30/04/2024                      | 4 16                        |                                      | 4155                         | 0                  | O Kelly     | 1230.00                   | Т9   | 0.00 | 1230.00       |
|                      |                                 |                             |                                      |                              |                    |             |                           |      |      |               |
|                      |                                 |                             |                                      |                              |                    |             |                           |      |      |               |
| <                    |                                 |                             |                                      |                              |                    |             |                           |      |      | >             |
|                      |                                 |                             |                                      |                              |                    |             | 6640.00                   |      | 0.00 | 6640.00       |
|                      |                                 |                             |                                      |                              |                    |             |                           |      |      |               |
|                      |                                 |                             |                                      |                              |                    |             |                           |      | Save | Close         |

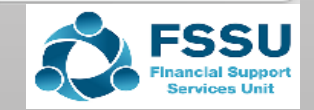

## Bank Reconciliations Bank Reports

Sage 50

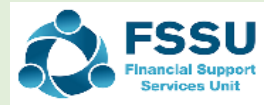

## **Bank Reconciliation Process**

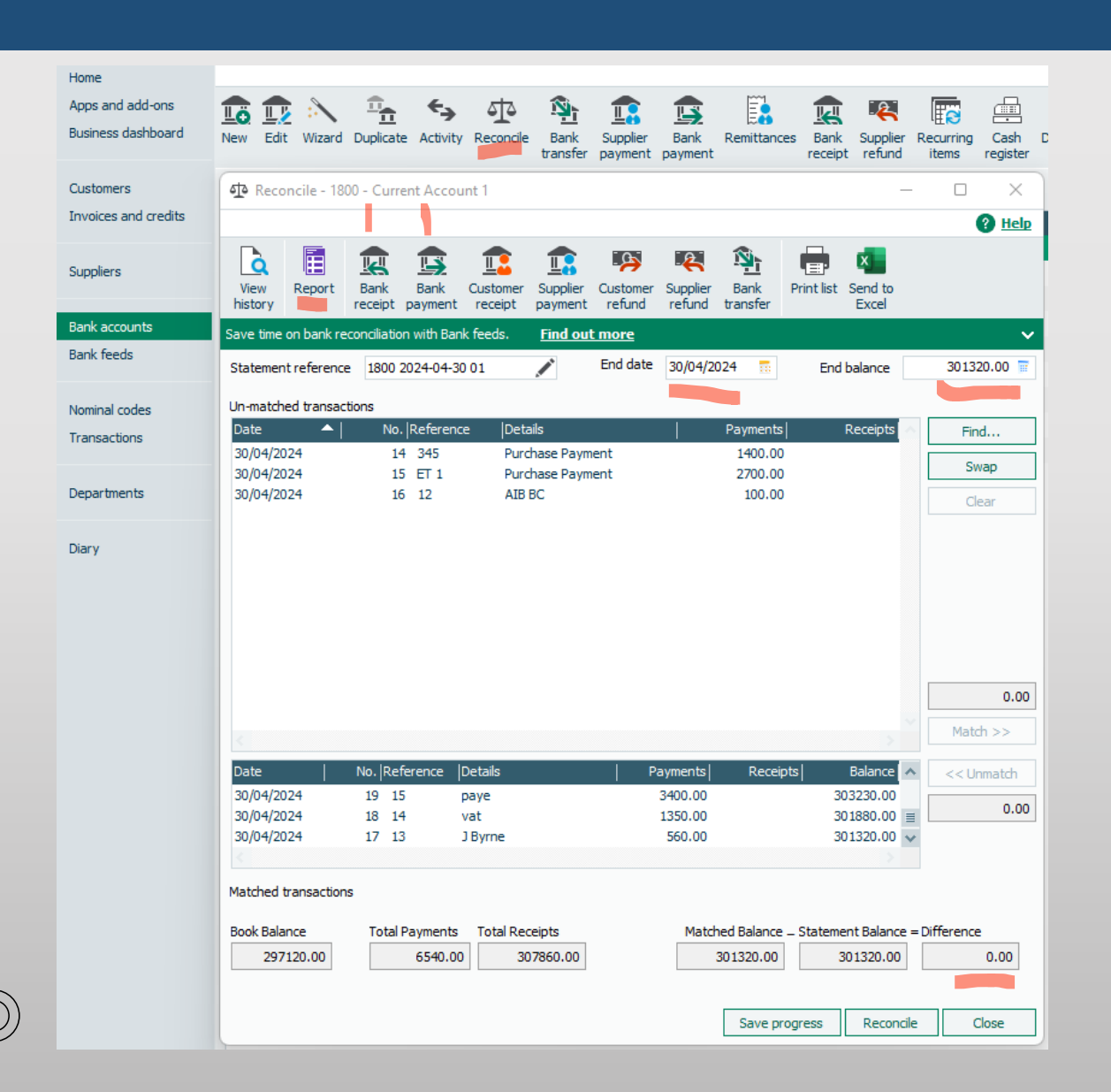

- Date of bank rec will dictate what appears as unreconciled
- Last reconciled balance = as per BS
- Call items in order as they appear on B Statement
- Agree bank balance as you reconcile
- Run report and review
- Zero difference > then reconcile
- Press the reconcile button when complete at month end
- Never delete a reconciled item
- Nominal coding can be amended after transaction is reconciled
- Using Bank feeds > same bank rec process

☑ Run final Bank Rec report for month end☑ Check for accuracy

☑ Click Reconcile at month end

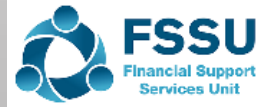

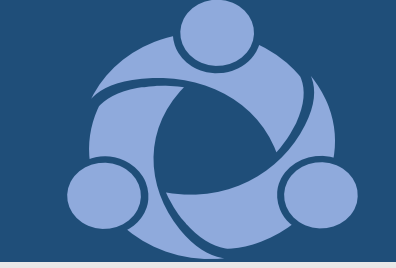

## **Bank Reconciliation Reports**

#### Reviewing the Bank Rec report

| 24                     | FSS                                                                                                    | U Master Chart of accounts<br>Bank Reconciliation                                                                                                    |                                                                                                    | Page: 1                                                                                                    |
|------------------------|----------------------------------------------------------------------------------------------------|----------------------------------------------------------------------------------------------------|----------------------------------------------------------------------------------------------------|----------------------------------------------------------------------------------------------------|
| 1800                   |                                                                                                    | Date To:                                                                                                    | 30/04/2024                                                                                                    |                                                                                                    |
| Current Account        | t 1                                                                                                    | Statement Ref:                                                                                                    | 1800 2024-04-3                                                                                                    | 0 01                                                                                                    |
| Euro                   |                                                                                                    |                                                                                                    |                                                                                                    |                                                                                                    |
| er cash book at 3      | 30/04/20                                                                                                    | 24:                                                                                                    |                                                                                                    | 297,120.00                                                                                                    |
| ented Payments<br>Date | Ref                                                                                                    | Details                                                                                                    | E                                                                                                    |                                                                                                    |
| 20/04/2024             | 245                                                                                                    | Purchase Paument                                                                                                    | 1 400 00                                                                                                    |                                                                                                    |
| 20/04/2024             | 343<br>ET 1                                                                                                    | Purchase Payment                                                                                                    | 1,400.00                                                                                                    |                                                                                                    |
| 30/04/2024             | 12                                                                                                    |                                                                                                    | 2,700.00                                                                                                    |                                                                                                    |
| 50/04/2024             | 12                                                                                                    | AIBBC                                                                                                    | 100.00                                                                                                    |                                                                                                    |
|                        |                                                                                                    |                                                                                                    |                                                                                                    | 4,200.00                                                                                                    |
| nding Receipts         |                                                                                                    |                                                                                                    |                                                                                                    |                                                                                                    |
| Date                   | Ref                                                                                                    | Details                                                                                                    | €                                                                                                    |                                                                                                    |
|                        |                                                                                                    |                                                                                                    |                                                                                                    | 0.00                                                                                                    |
| alance :               |                                                                                                    |                                                                                                    |                                                                                                    | 301,320.0                                                                                                    |
| er statement :         |                                                                                                    |                                                                                                    |                                                                                                    | 301,320.0                                                                                                    |
|                        |                                                                                                    |                                                                                                    |                                                                                                    | 0.0                                                                                                    |
|                        | 1800<br>Current Account<br>Euro<br>er cash book at 3<br>ented Payments<br>Date<br>30/04/2024<br>30/04/2024<br>30/04/2024<br>30/04/2024<br>ading Receipts<br>Date<br>alance :<br>er statement : | 1800         Current Account 1         Euro         er cash book at 30/04/20         ented Payments         Date       Ref         30/04/2024       345         30/04/2024       ET 1         30/04/2024       12         nding Receipts         Date       Ref         alance :         er statement : | Point Part Payments       FSSU Master Chart of accounts Bank Reconciliation         1800       Date To:         Current Account 1       Statement Ref:         Euro       Statement Ref:         er cash book at 30/04/2024:       Statement Ref:         ented Payments       Statement Ref:         30/04/2024       345         30/04/2024       Ber 1         30/04/2024       Purchase Payment         30/04/2024       12         AIB BC | ESSU Master Chart of accounts<br>Bank Reconciliation         1800       Date To: 30/04/2024         Current Account 1       Statement Ref: 1800 2024-04-3         Euro       Euro         er cash book at 30/04/2024:         er cash book at 30/04/2024:         er cash book at 30/04/2024:         Statement Ref: 1800 2024-04-3         er cash book at 30/04/2024:         er cash book at 30/04/2024:         Statement Ref: 1800 2024-04-3         er cash book at 30/04/2024:         Statement Ref: 1800 2024-04-3         er cash book at 30/04/2024:         Statement Statement Statement Ref: 1800 2024-04-3         O Date Ref Details €         30/04/2024       345       Purchase Payment       1,400.00         30/04/2024       12       AIB BC       100.00         nding Receipts         o Date Ref Details €         o Pateils         Statement : |

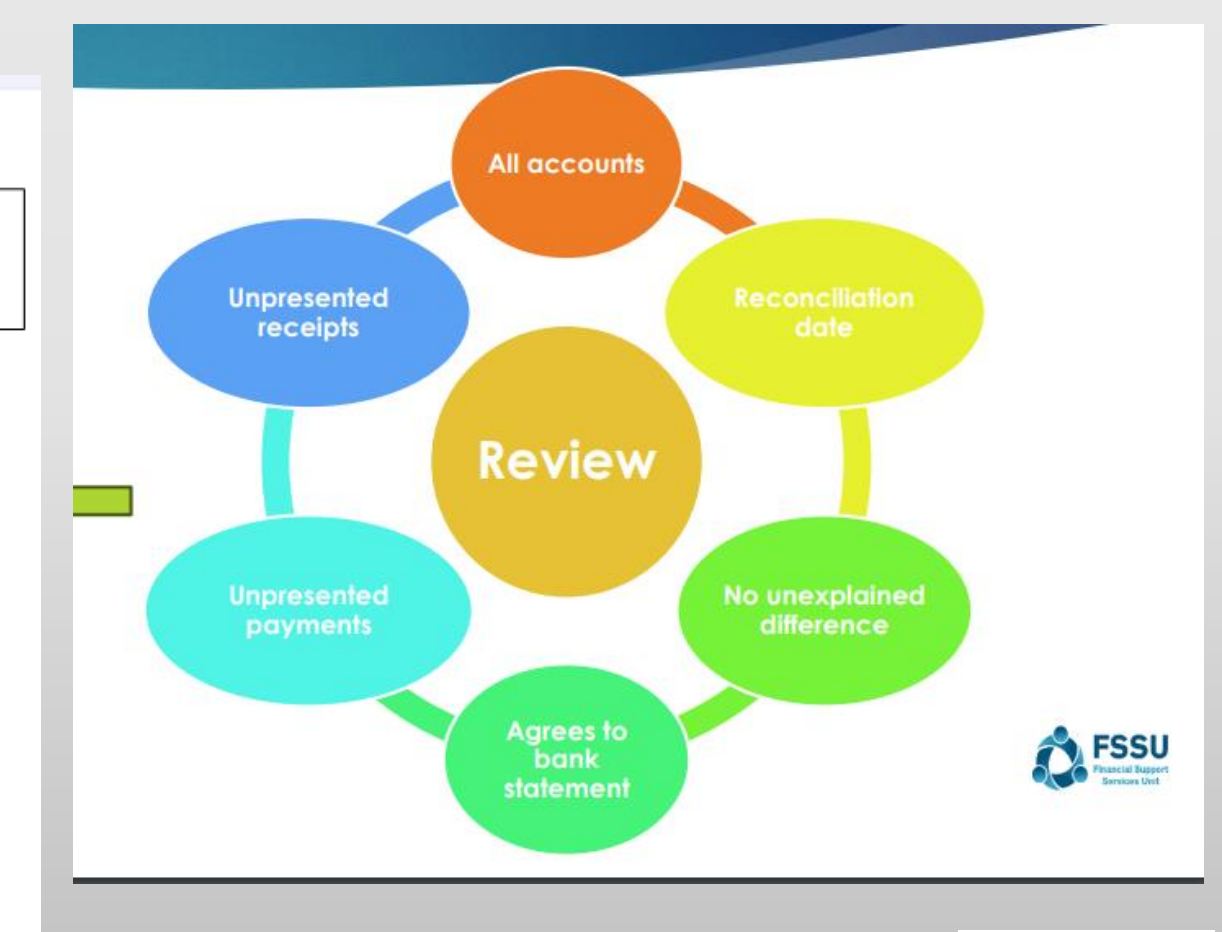

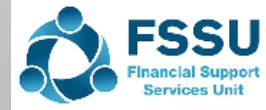

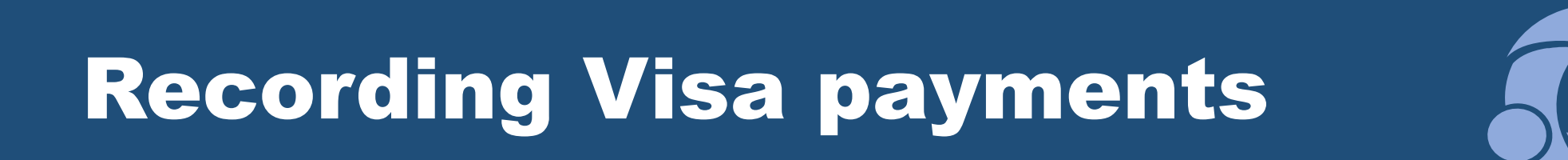

| int<br>nk /<br>ng / | L B         | ank Paymo<br>EE<br>Print<br>Cheque | Insert Rer<br>row (F7) row    | nove Copy<br>(F8) above | cell Copy cel<br>(F6) +1 (Shif | labove Calc<br>t+F6) net | ulate<br>(F9) | e Recall Print | list Send to<br>Excel |          | _    | C ×    | Step 1                           |
|---------------------|-------------|------------------------------------|-------------------------------|-------------------------|--------------------------------|--------------------------|---------------|----------------|-----------------------|----------|------|--------|----------------------------------|
|                     | Bank<br>N/C | Credit C<br>Teaching               | ard Account<br>g Aids Expense |                         |                                |                          |               | Tax Ra         | ite                   | 0.00     |      |        | Bank Payment out of visa         |
|                     | Bank*       | *                                  | Date*                         | Ref                     | Ex.Ref                         | N/C*                     | Department    | * Details      | Net                   | T/C*     | Tax  | Gross  |                                  |
| (                   | 1850        |                                    | 30/04/2024                    | 041                     |                                | 6150                     | 0             | Local paper op | 230.00                | T9<br>T0 | 0.00 | 230.00 |                                  |
|                     |             |                                    |                               |                         |                                |                          |               |                |                       |          |      |        | Reflects the amount owed to Visa |
|                     |             |                                    |                               |                         |                                |                          |               |                |                       |          |      |        |                                  |
|                     | <           |                                    |                               |                         |                                |                          |               |                | 320.00                |          | 0.00 | 320.00 | Records the costs in the I&E     |
| 1                   |             |                                    |                               |                         |                                |                          |               |                |                       |          | Save | Close  | FSSU<br>Financial Support        |

## Paying Visa from current account

| Current                      | t Account 2                                |                                         |                                     |             |               | 0.00       |                   |                            |
|------------------------------|--------------------------------------------|-----------------------------------------|-------------------------------------|-------------|---------------|------------|-------------------|----------------------------|
| 🐴 Bank Tran                  | sfer                                       |                                         |                                     |             |               |            | – – ×             |                            |
|                              |                                            |                                         |                                     |             |               |            | ? Help            |                            |
|                              | ¥= 🔽                                       | +1↓                                     | ) è 🖶 🖣                             |             |               |            |                   |                            |
| Clear Insert<br>form row (F7 | Remove Copy cell<br>7) row (F8) above (F6) | Copy cell above Memo<br>+1 (Shift + F6) | orise Recall Print Seno<br>list Exc | d to<br>cel |               |            |                   | Step 2                     |
| From:                        |                                            |                                         |                                     |             |               |            |                   | Pank Transfor the          |
| To:                          | 17-*                                       | 10-4-*                                  | lp_f                                | IT: D-f     | D-t-it-       | Desertment | Deumant Americată | following month            |
| 1800                         | 1850                                       | 30/05/2024                              | TRANS                               | EX.RET      | Bank Transfer | 0          | 320.00            |                            |
|                              |                                            |                                         |                                     |             |               |            |                   |                            |
|                              |                                            |                                         |                                     |             |               |            |                   | Prings balance back to pil |
|                              |                                            |                                         |                                     |             |               |            |                   | in the visa account        |
|                              |                                            |                                         |                                     |             |               |            |                   |                            |
|                              |                                            |                                         |                                     |             |               |            |                   |                            |
|                              |                                            |                                         |                                     |             |               |            |                   |                            |
|                              |                                            |                                         |                                     |             |               |            |                   | Monitor balance on Visa    |
| <                            |                                            |                                         |                                     |             |               |            |                   | bank account               |
|                              |                                            |                                         |                                     |             |               |            | Save Close        |                            |
|                              |                                            |                                         |                                     |             |               |            |                   |                            |

 $(\mathbb{C})$ 

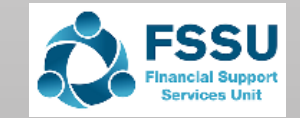

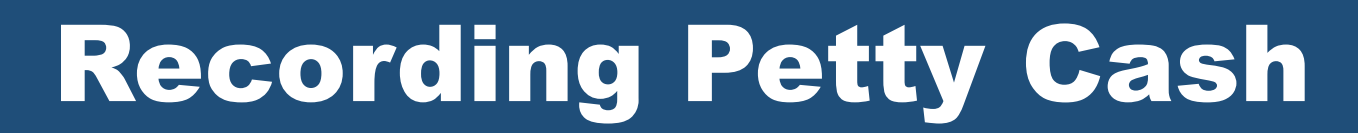

| Content Account 2                                                                                  |                                             | 0100                              |                      |                 |          |        |
|----------------------------------------------------------------------------------------------------|---------------------------------------------|-----------------------------------|----------------------|-----------------|----------|--------|
| Bank Transfer                                                                                      |                                             |                                   |                      |                 |          |        |
|                                                                                                    |                                             |                                   | (?) Help             |                 |          |        |
|                                                                                                    | 👽 🖻 🖶 💶                                     |                                   |                      |                 |          |        |
| Clear Insert Remove Copy cell Copy cell above<br>form row (F7) row (F8) above (F6) +1 (Shift + F6) | Memorise Recall Print Send to<br>list Excel |                                   |                      |                 |          |        |
| From:                                                                                              |                                             |                                   |                      |                 |          |        |
| То:                                                                                                |                                             |                                   |                      |                 |          |        |
| From*  To*  Date*                                                                                  | Ref Ex.Ref [                                | Petails  Department   Pa          | yment Amount*        |                 |          |        |
| 1800 1900 01/04/2024                                                                               | IRANS E                                     | ank Iranster 0                    | 150.00               |                 |          |        |
| 1970                                                                                               | Online Deumant Salutia                      | n Classing Assount                |                      |                 |          | 0.00   |
| 1870                                                                                               | Online Payment Solduo                       | n cleaning Account                |                      |                 |          | 0.00   |
| 1900                                                                                               | Petty Cash Account                          |                                   |                      |                 |          | 150.00 |
| 1950                                                                                               | Cash Control Account                        |                                   |                      |                 |          | 80.00  |
|                                                                                                    |                                             |                                   |                      |                 |          |        |
| <u>1</u>                                                                                           | Bank Dayments                               |                                   |                      |                 | _        |        |
|                                                                                                    |                                             |                                   |                      |                 |          | 🕜 Help |
|                                                                                                    |                                             |                                   |                      |                 |          |        |
|                                                                                                    |                                             |                                   | ੇ ਕੇ ਕ               |                 |          |        |
| Clea                                                                                               | ar Print Insert Remove Cor                  | ov cell Copy cell above Calculate | Memorise Recall Prin | nt list Send to |          |        |
| form                                                                                               | m Cheque row (F7) row (F8) abov             | ve (F6) +1 (Shift + F6) net (F9)  |                      | Excel           |          |        |
|                                                                                                    |                                             |                                   |                      |                 |          |        |
| Bar                                                                                                | nk Petty Cash Account                       |                                   | Tay                  | Rate 0.00       |          |        |
|                                                                                                    |                                             |                                   | Tux I                | 0.00            |          |        |
| N/C                                                                                                | c                                           |                                   |                      |                 |          |        |
|                                                                                                    | 1* lo* lo-f                                 |                                   |                      |                 | <b>-</b> |        |
| Ва                                                                                                 | ank* Date* Ref                              | Ex.Ref N/C* D                     | epartment* Details   | Net[1/C*        | Tax      | Gross  |
|                                                                                                    | 31/07/2024                                  | 0                                 |                      | 0.00 T9         | 0.00     | 0.00   |
|                                                                                                    |                                             |                                   |                      |                 |          |        |
|                                                                                                    |                                             |                                   |                      |                 |          |        |
|                                                                                                    |                                             |                                   |                      |                 |          |        |
| $(\overline{O})$                                                                                   |                                             |                                   |                      |                 |          |        |

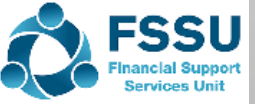

| Home                 |                                     |                                                   |
|----------------------|-------------------------------------|---------------------------------------------------|
| Apps and add-ons     | 🚴 象 🔊 📪 🐰                           | 🎅 🔩 📑 📑                                           |
| Business dashboard   | New Edit Wizard Duplicate Ba<br>cha | atch Activity Batch Batch<br>inges invoice credit |
| Customers            | Refresh Tilter S                    | iearch                                            |
| Invoices and credits | A/C                                 | ▲  Name                                           |
|                      | BUS001                              | Bus company                                       |
| Suppliers            | DAT001                              | Datapac                                           |
|                      | ODH001                              | O'Doherty Books                                   |
| Bank accounts        | ONH001                              | O'Neill Heating contractor                        |
| Bank feeds           | SCH001                              | School Cleaners                                   |

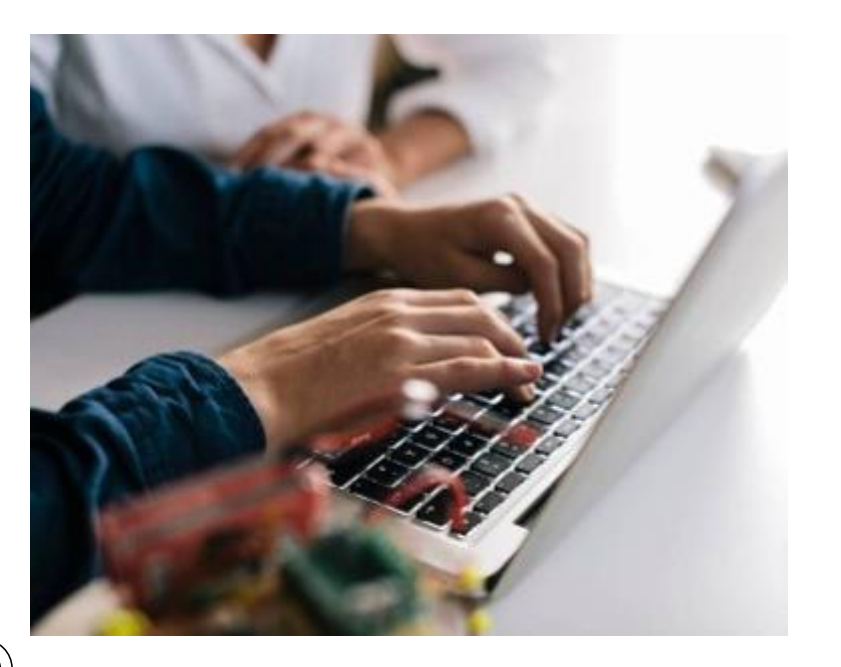

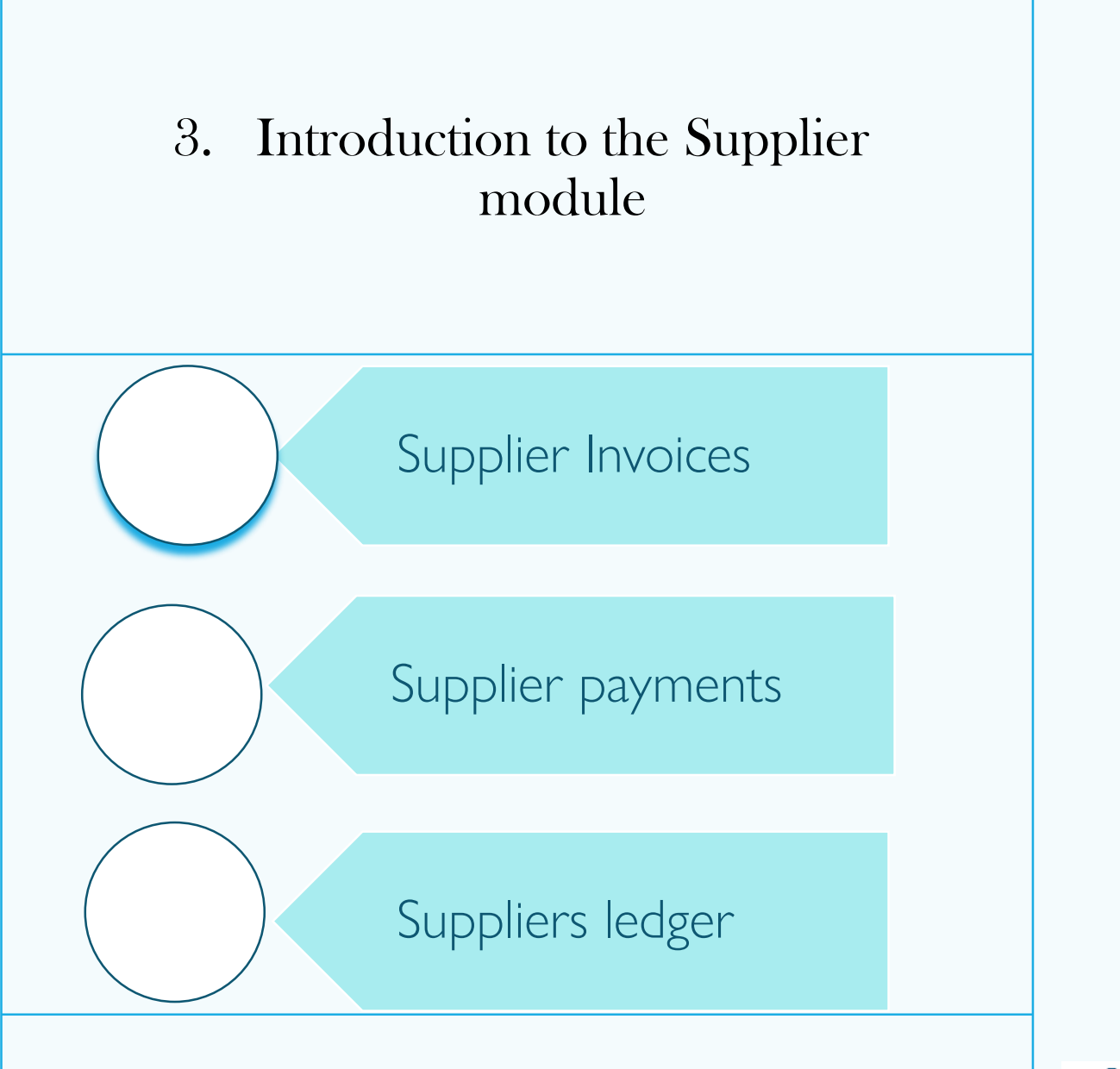

FSSU

### Recording school expenditure An overview

- 1. Vital school expenditure is recorded correctly in Sage 50 and is monitored against budget and Prior Year
  - Approved Purchase orders matched to goods received and the Purchase invoice
     What Dept grant is being used to fund the expense?
- 2. Sage 50 Suppliers module or recording Bank Payments
  - Code the Purchase invoice using the expenditure codes in the FSSU Chart of Accounts
  - Supplier Module V Bank Module
  - Create a Department in Sage 50 for significant school expenditure
- 3. Always review the postings to Sage 50
  - Review the list of Purchase Invoices or List of Bank Payments report in Sage 50 for accuracy of coding monthly
  - Ongoing look up of the nominal ledger activity for the expense codes all debit postings?
  - Review the Bank reconciliation report for old outstanding bank payments and adjust if appropriate
- 4. Review the Bom Income & Expenditure Report & Balance sheet

□ Compare all the expense codes against budget and prior year

5. Cross check final BOM reports

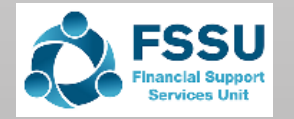

## **Supplier Invoices Exercise**

|                                    | Nominal<br>code | Amount | Dept      | Income + Expenditure<br>report | Balance sheet |
|------------------------------------|-----------------|--------|-----------|--------------------------------|---------------|
| School<br>Cleaners                 | 5150            | 2,700  | Default 0 | 2,700                          |               |
| Electrical<br>repair               | 5310            | 1,000  | Default 0 | 1,000                          |               |
| Datapac<br>Laptop                  | 1461            | 2,400  | Dept 5    |                                | 2,400         |
| JC Books<br>24/25                  | 1720            | 24,600 | Dept 1    |                                | 24,600        |
| Heating install<br>Summer<br>works | 3940            | 15,700 | Dept 9    |                                | 15,700        |

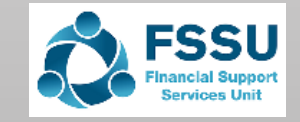

## **Capital Income & expense codes**

#### Code Description

3900DE Capital Building Grant Income

3901Capital Projects Fundraising Income

Parents Contribution to Capital Projects 3902 Income

Patron/Trustee Contribution to Capital 3903Projects Income

3904 Other State Capital Projects Income

3905Covid Minor Works Capital Grant Income 3907Capital Donations Income DE Fixtures, Fittings & Equipment Grant

3920Income

3921DE ICT Grant Capital Income

|   | 14:  | 21             | Capital: F&F & Equip ADDITIONS                  |                                   |     |
|---|------|----------------|-------------------------------------------------|-----------------------------------|-----|
|   | 14(  | 61             | Capital: ICT Additions                          | Structural                        |     |
| С | ode  | Desc           | ription                                         | Long term Us                      | se  |
|   | 3940 | DE Ca          | apital Building Grant Expense                   |                                   |     |
|   | 3941 | Covic          | l Minor Works Building Expense                  | e High Value<br>Project – all cos | sts |
|   | 3960 | Capit          | al Building Fundraising Expense                 |                                   |     |
|   | 3970 | Parer<br>Expe  | nts Contribution to Capital Build<br>nse        | ding                              |     |
|   | 3990 | Patro<br>Build | on/Trustee Contribution to Capit<br>ing Expense | tal                               |     |
|   | 3991 | Othe           | r State Capital Building Expense                |                                   | 211 |

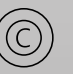

## **Recording Supplier Invoices**

| Home         Apps and add-ons         Business dashboard         New Edit Wizard Duplicate         Batch Activity         Batch Supplier         Aged Credits         Invoices and credits         Suppliers         DATOD1         Datapac         O'Detects         Disputes         Dotto1                                                                                                    | Nap Clear   |
|----------------------------------------------------------------------------------------------------|-------------|
| Apps and add-ons         Business dashboard         New       Edit       Wizard       Duplicate       Batch       Activity       Batch       Supplier       Aged       Price lists       Suggest       Disputes       Contra       Refund       Write offs       Communications       Delete       S         Customers       Invoices and credits       Inactive       Inactive       Inactive       Balance       0.00         Suppliers       Optional       Datapac       Optional       Optional       0.00       0.00                                                                                                    | Nap Clear   |
| Business dashboard       New Edit Wizard Duplicate       Batch Activity       Batch Batch Supplier       Aged redits       Disputes       Contra Refund Write offs       Communications       Delete S         Customers       Invoices and credits       Invoices and credits       Filter       Search       Q intractive       Balance       Balance       Balance       0.00         Suppliers       Datapac       O'Debetry       Bools       0.00       0.00       0.00       0.00                                                                                                    | wap Clear   |
| Customers     Refresh     Filter     Search     Q invoice credit payment balances     payments     entries     & returns       A/C     Name     Q intercords (5)     All records (5)     Balance       Suppliers     Datapac     0.00       ODH001     O'Debetty Books     0.00                                                                                                    | Cri         |
| Customers       Refresh       Filter       Search       Q intecords (5)         Invoices and credits       A/C       Name       Inactive       Balance         BUS001       Bus company       0.00         DAT001       Datapac       0.00         ODH001       O'Debethy Books       0.00                                                                                                    | Cri         |
| Invoices and credits     A/C     Name     Inactive     Balance       BUS001     Bus company     0.00       DAT001     Datapac     0.00       ODH001     O'Deberty Books     0.00                                                                                                    | Cri         |
| Suppliers     BUS001     Bus company     0.00       DAT001     Datapac     0.00       ODH001     O'Deberty Books     0.00                                                                                                    |             |
| Suppliers DAT001 Datapac 0.00                                                                                                    |             |
| ODH001 O'Doberty Books                                                                                                    |             |
|                                                                                                    |             |
| Bank accounts ONH001 O'Neill Heating contractor 0.00                                                                                                    |             |
| Bank feeds SCH001 School Cleaners 0.00                                                                                                    | _           |
| II≣ Batch Supplier Invoice                                                                                                    | - L         |
| Nominal codes                                                                                                    |             |
| Transactions                                                                                                    |             |
| Clear Insert Remove Copy cell above Calculate Pay in Memorise Recall Print list Send to                                                                                                    |             |
| Departments form row (F7) row (F8) above (F6) +1 (Shift + F6) net (F9) full (F3) Excel                                                                                                    |             |
| A/C School Cleaners Tax Rate                                                                                                    |             |
| Diary N/C Contract Cleaners Expense                                                                                                    |             |
|                                                                                                    |             |
| A/C* Attach  Date*  Due On*  Ref  Ex.Ref  N/C*  Department* Details   Net  T/C*   VAT                                                                                                    | Gross Dispu |
| BUS001 C 30/04/2024 30/05/2024 1 4690 0 second years 1400.00 T9 0.00 14                                                                                                    | 100.00      |
| DA1001 👽 30/04/2024 30/05/2024 2 1461 5 Laptop 2400.00 T9 0.00 24                                                                                                    | 00.00       |
| ODITIO1         The structure         SU/04/2024         SU/05/2024         S         I/20         I         JC BOOKS         24600.00         I9         0.00         246           ONH001         SU/04/2024         SU/05/2024         4         SU/04/2024         SU/05/2024         4         SU/04/2024         SU/05/2024         SU/05/2024         SU/ | 700.00      |
| SCH001 C 30/04/2024 30/05/2024 5 5150 0 April spring dean 2700 00 T9 0.00 2                                                                                                    | 200.00      |
|                                                                                                    | 00.00       |

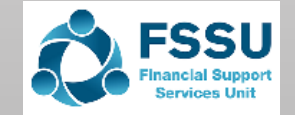

## **Recording Supplier Payment**

#### Option 1 – Show payment on the Batch Invoice screen

| A/C | Bus company      |        |            |            |     |        |      |             |                    |          |            |            |           |          |         |
|-----|------------------|--------|------------|------------|-----|--------|------|-------------|--------------------|----------|------------|------------|-----------|----------|---------|
| N/C | Bus Hire Expense |        |            |            |     |        |      |             |                    |          |            |            |           |          |         |
|     | A/C*             | Attach | Date*      | Due On*    | Ref | Ex.Ref | N/C* | Department* | Details            | Net      | T/C* Amour | it Paid Pa | ay Date   | Bank A/C | Pay Ref |
|     | BUS001           | •      | 30/04/2024 | 30/05/2024 | 1   |        | 4690 | 0           | second years       | 1400.00  | T9 14      | 00.00 30   | 0/04/2024 | 1800     | 345     |
|     | DAT001           | •      | 30/04/2024 | 30/05/2024 | 2   |        | 1461 | 5           | Laptop             | 2400.00  | Т9         | 0.00 /     | 11        |          |         |
|     | ODH001           | •      | 30/04/2024 | 30/05/2024 | 3   |        | 1720 | 1           | JC Books           | 24600.00 | Т9         | 0.00       |           |          |         |
|     | ONH001           | •      | 30/04/2024 | 30/05/2024 | 4   |        | 3940 | 9           | Heating upgradae   | 15700.00 | Т9         | 0.00 /     | 11        |          |         |
|     | SCH001           | •      | 30/04/2024 | 30/05/2024 | 5   |        | 5150 | 0           | April spring clean | 2700.00  | Т9         | 0.00 /     | 11        |          |         |

#### Option 2 – Supplier Payment

| 💼 Su         | upplier P                             | ayr | ment - | Current A | ccount       | 1        |                      |                 |          |             |           |         |                 |           |           |                   |  |
|--------------|---------------------------------------|-----|--------|-----------|--------------|----------|----------------------|-----------------|----------|-------------|-----------|---------|-----------------|-----------|-----------|-------------------|--|
|              |                                       |     |        |           |              |          |                      |                 |          |             |           |         |                 |           |           |                   |  |
| Lear<br>form | Lear Pay in Wizard Automatic Departme |     |        |           |              | rtment   | Print list           | Send t<br>Excel | 0        |             |           |         |                 |           |           |                   |  |
| – Banl       | - Bank Details                        |     |        |           |              |          | Supplier Details     |                 |          |             |           |         | Payment Details |           |           |                   |  |
| Bank         | Bank A/C 1800 🗸                       |     |        |           |              | Account* |                      |                 | SCH001 🗸 |             |           |         | te*             | 30/04/202 | 4 📅       |                   |  |
| Name         | 2                                     |     | Curren | t Account | L            |          | Name School Cleaners |                 |          |             |           |         | Re              | ference   | ET 1      |                   |  |
| Balan        | ice                                   |     | 300    | 3760.00   |              |          | Balance 0.00         |                 |          |             |           | 0.00    | Ex.             | Reference |           |                   |  |
|              |                                       |     |        |           |              |          |                      |                 |          |             | Am        | ount    | 2700.0          | 00 📅      |           |                   |  |
| Show         | All                                   |     |        |           | Fro          | m /      | 1                    | 77              | То       | 11          |           |         |                 |           | List      | Invoice/Credit by |  |
| View         | No.                                   | •   | Type   | A/C       | Date         | D        | ue on                | Ref             |          | Ex.Ref      | Departmer | Details | T/C             | Amount €  | Disputed? | Payment € I       |  |
|              | 13 PI SCH001 30/04/2024               |     |        | )24 3(    | 30/05/2024 5 |          |                      |                 | n/a      | April sprin | n/a       | 2700.00 |                 | 2700.00   |           |                   |  |
|              |                                       |     |        |           |              |          |                      |                 |          |             |           |         |                 |           |           |                   |  |

| Home                                   |                   |                                                |
|----------------------------------------|-------------------|------------------------------------------------|
| Apps and add-ons<br>Business dashboard | New/edit Activity | Batch Batch Supplier<br>invoice credit payment |
| Customers                              | Refresh           | Filter Search                                  |
| invoices and creats                    | A/C               | ▲ Name                                         |
|                                        | BUS001            | Bus company                                    |
| Suppliers                              | DAT001            | Datapac                                        |
|                                        | ODH001            | O'Doberty Books                                |

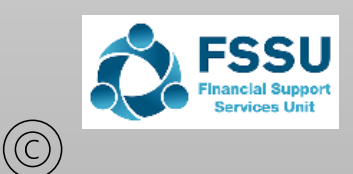

## Supplier's ledger report

| s<br>\$ | Supplier reports                                                                                               | Report Data Email<br>to Excel to Excel                                                          |                                                                                     |                                                                                                    | Date:<br>Time:<br>Report I<br>Include<br>Exclude                                                         | 17/07/202<br>18:18:19<br>Date:<br>future transa<br>Later Payme                     | 4 <u>F</u><br><u>Age</u><br>actions: No<br>ents: No                                                                                                    | SSU Master (<br>d Creditors /                                                                                                    | Chart of Analysis                                                                                                    | accounts<br>(Summa                                                                                                    | <u>.</u><br>T <b>Y</b>           |                                                                                                    |                                           |
|---------|----------------------------------------------------------------------------------------------------|-------------------------------------------------------------------------------------------------|-------------------------------------------------------------------------------------|----------------------------------------------------------------------------------------------------|----------------------------------------------------------------------------------------------------|------------------------------------------------------------------------------------|----------------------------------------------------------------------------------------------------|----------------------------------------------------------------------------------------------------|----------------------------------------------------------------------------------------------------|----------------------------------------------------------------------------------------------------|----------------------------------|----------------------------------------------------------------------------------------------------|-------------------------------------------|
|         | Favourites<br>Aged creditors<br>Aged reconciliation<br>Credit control and turnover                             | Favourites<br>Add the documents that you use me<br>and removed by clicking the star ice<br>Name | ost often to<br>on. You car<br>Des                                                  | <br> <br>                                                                                                    | A/C<br>DAT001<br>ODH001<br>ONH001                                                                        | <u>Name</u><br>Datapac<br>O'Doherty Boo<br>O'Neill Heating                         | ** NOTE: All report value         Credit Limit         €       0.0         oks       €       0.0         g contractor       €       0.0         Totals:       0.0 | Turnover         Bala           0         2,400.00         2,440           0         24,600.00         24,60           0         15,700.00         15,70           42,700.00         42,70         42,70 | Base Current           Ince         Futu           00.00         0.           00.00         0.           00.00         0.           00.00         0.           00.00         0. | cy, unless oth           re         Current           .00         2,400.00           .00         24,600.00           .00         15,700.00           .00         42,700.00 | er                               |                                                                                                    |                                           |
|         | Daily transactions<br>Day books<br>Departmental<br>EC purchases<br>GDPR                                        | Aged Creditors Analysis (Summary)                                                               | Date:<br>Time:<br>Date Fror<br>Date To:<br>Transacti<br>Transacti                   | 17/07/2024<br>18:19:12<br>n:<br>on From:<br>on To:                                                                                                    | 01/01/1980<br>30/04/2024<br>1<br>99,999,999                                                              | <u>Nomin</u>                                                                       | <u>FSSU Master C</u><br>al Activity - Exe                                                                                                    | Chart of acc<br>cluding No                                                                                                    | ounts<br>Transa                                                                                                    | ctions<br>N                                                                                                    | I/C From:<br>/C To:              | Page: 1<br>2100<br>2100                                                                                         |                                           |
| Ó       | Criteria Values<br>Enter the values to use for the criteria in this report<br>Supplier Ref Between (inclusive) | 4 ZZZZZZZZ ▼<br>30/04/2024 ▼<br>10 0 ÷<br>OK Cancel                                             | N/C: 2<br><u>No</u> <u>T</u><br>9 P<br>10 P<br>11 P<br>12 P<br>13 P<br>14 P<br>15 P | ype         Date           I         30/04/21           I         30/04/21           I         30/04/21           I         30/04/21           I         30/04/21           I         30/04/21           I         30/04/21           I         30/04/21           P         30/04/21           P         30/04/21 | Name:<br><u>Accoun</u><br>024 BUS001<br>024 DAT001<br>024 ODH00<br>024 ONH00<br>024 SCH001<br>024 SCH001 | Creditors 0<br><b>nt Ref</b><br>1 1<br>2 2<br>1 3<br>1 4<br>5 5<br>1 345<br>1 ET 1 | Control Account<br><u>Details</u><br>second years<br>Laptop<br>JC Books<br>Heating upgradae<br>April spring clean<br>Purchase Payment<br>Purchase Payment         | Dept<br>0<br>5<br>1<br>9<br>0<br>0<br>0                                                                                                    | <u>T/C</u><br>T9<br>T9<br>T9<br>T9<br>T9<br>T9<br>T9<br>T9<br>T9<br>T9<br>T9                                                                                                    | Account Ba                                                                                                    | 1,400.00<br>2,700.00<br>4,100.00 | 42,700<br><u>Credit</u><br>1,400.00<br>2,400.00<br>24,600.00<br>15,700.00<br>2,700.00<br>46,800.00<br>42,700.00 | 0.00 CR<br><br><br><br><br><br>- N<br>- N |

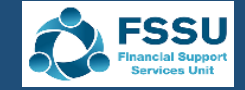

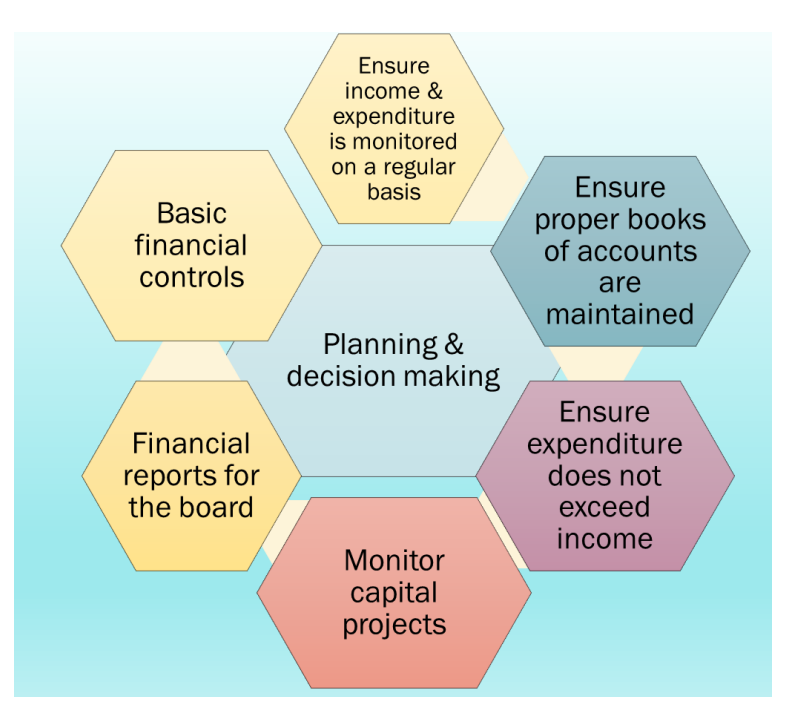

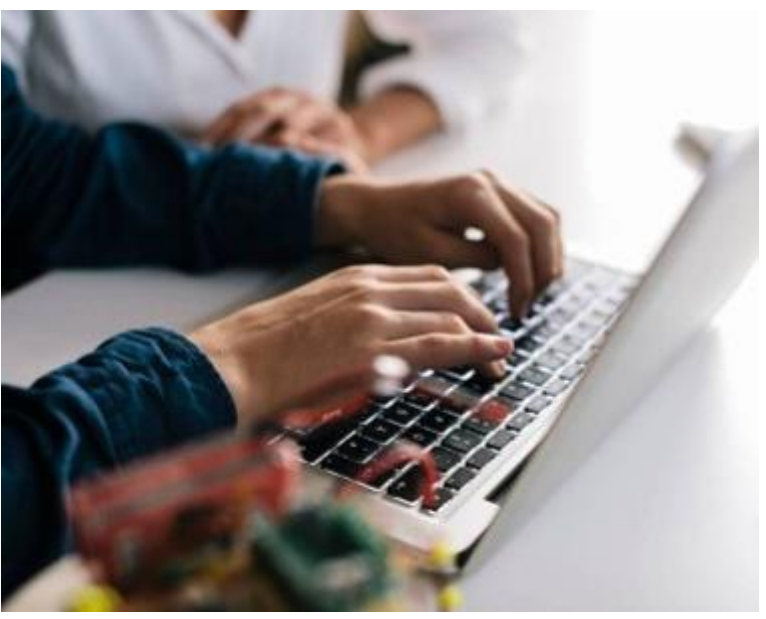

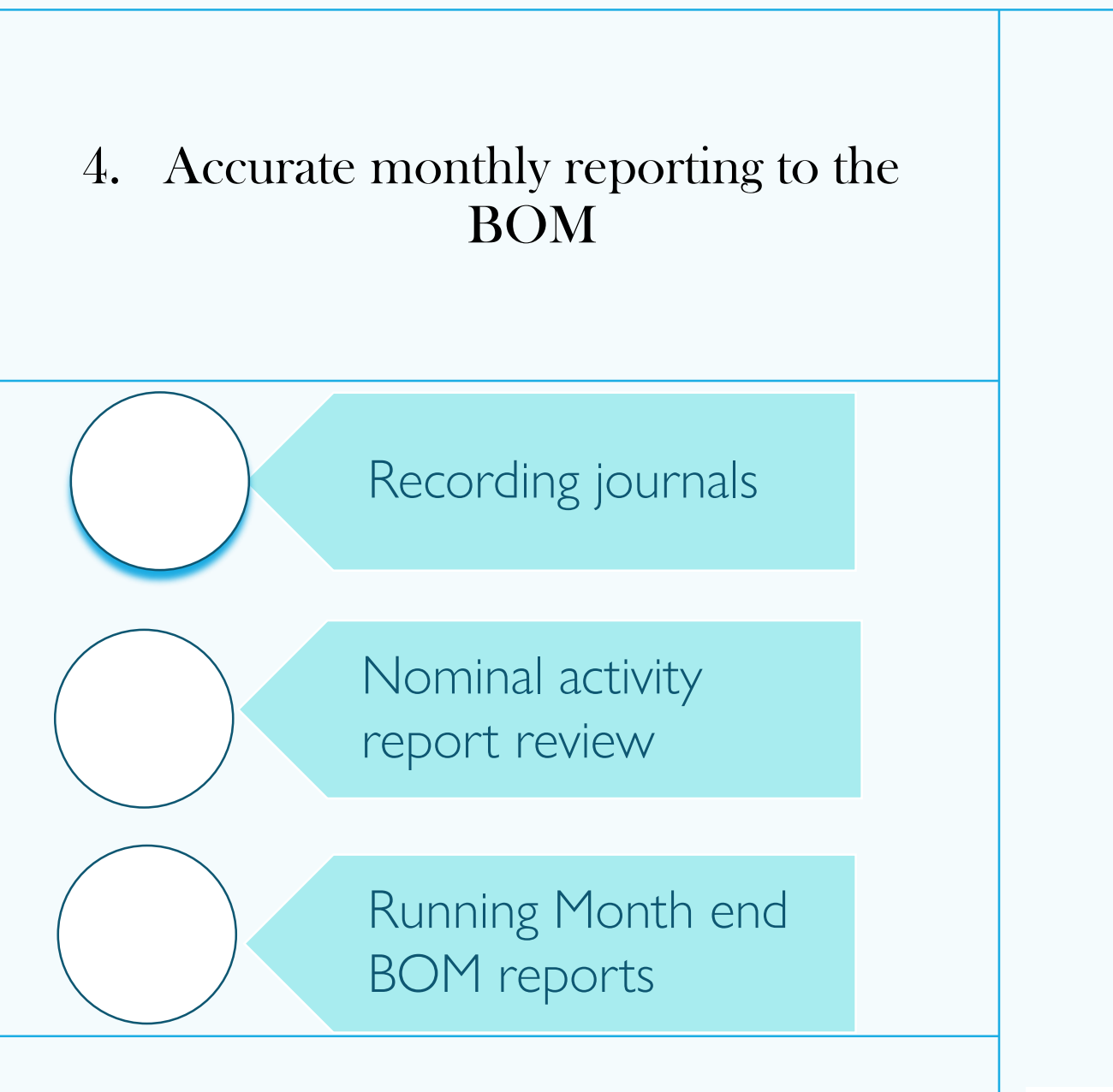

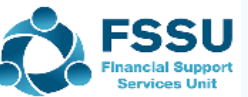

### **Recording Journals in Sage 50 - an overview**

Journal to Account for monies due – eg VAT

1. Record VAT & RCT due to the Revenue

### Journal Adjustment

2.Accounting for unspent grants at Year end 3.Audit adjustments including accruals & prepayments

Journal to reflect costs in the accounts using control accounts

4. Payroll journals

50

| Home                  |                                              |
|-----------------------|----------------------------------------------|
| Help centre           | New Edit Wizard Duplicate Activity Journal J |
| Apps and add-ons      | entry r                                      |
| Business dashboard    | Filter All records (318)                     |
|                       | N/C                                          |
| Customers             | 1400                                         |
| Quotations            | 1401                                         |
| Sales orders          | 1402                                         |
| Invoices and credits  | 1410                                         |
|                       | 1411                                         |
| Suppliers             | 1412                                         |
| Purchase orders       | 1420                                         |
|                       | 1421                                         |
| Products and services | 1422                                         |
| Products and services | 1425                                         |
|                       | 1426                                         |
| Bank accounts         | 1427                                         |
| Nominal codes         | 1430                                         |
| VAT                   | 1421                                         |

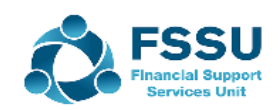

## Recording the VAT Journal

| Hile Edit View<br>Home<br>Apps and add-ons<br>Business dashboard | Iodules     Settings     Connected services     Iools     Favourites       Image: Image: | s WebLinks Software updates Help                          | es Prior year Delete Swap Clear Print list Se | VAT                 |
|------------------------------------------------------------------|----------------------------------------------------------------------------------------------------|-----------------------------------------------------------|-----------------------------------------------|---------------------|
| Customers<br>Invoices and credits                                | Refresh Filter Search                                                                                                    | Q     Image: All records (352)                            | -                                             | Accruais            |
| Suppliers                                                        |                                                                                                    |                                                           |                                               | Prepayments Payroll |
| Bank accounts<br>Bank feeds                                      | Clear Insert Remove Copy cell Copy cell above M<br>form row (F7) row (F8) above (F6) +1 (Shift + F6)                                                                                                    | emorise Recall Add Print list Send to<br>attachment Excel |                                               | Audit               |
| Nominal codes                                                    | Reference Posting Date 30/04/2024                                                                                                    |                                                           | Balance 0.00                                  | adjustments         |
| Transactions                                                     | N/C* Name Ex.R                                                                                                    | ef  Department*  Details  T/C*                            | Debit  Credit                                 |                     |
| Departments                                                      | 5310         Repairs to Buildings and Grounds E           2260         Reverse VAT Control Account                                                                                                    | 0 Electrical repairs T9<br>0 Electrical repairs T9        | 135.00 0.00<br>0.00 135.00                    |                     |

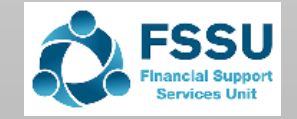

## **Reporting to the BOM**

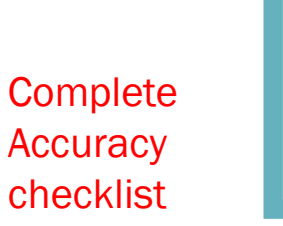

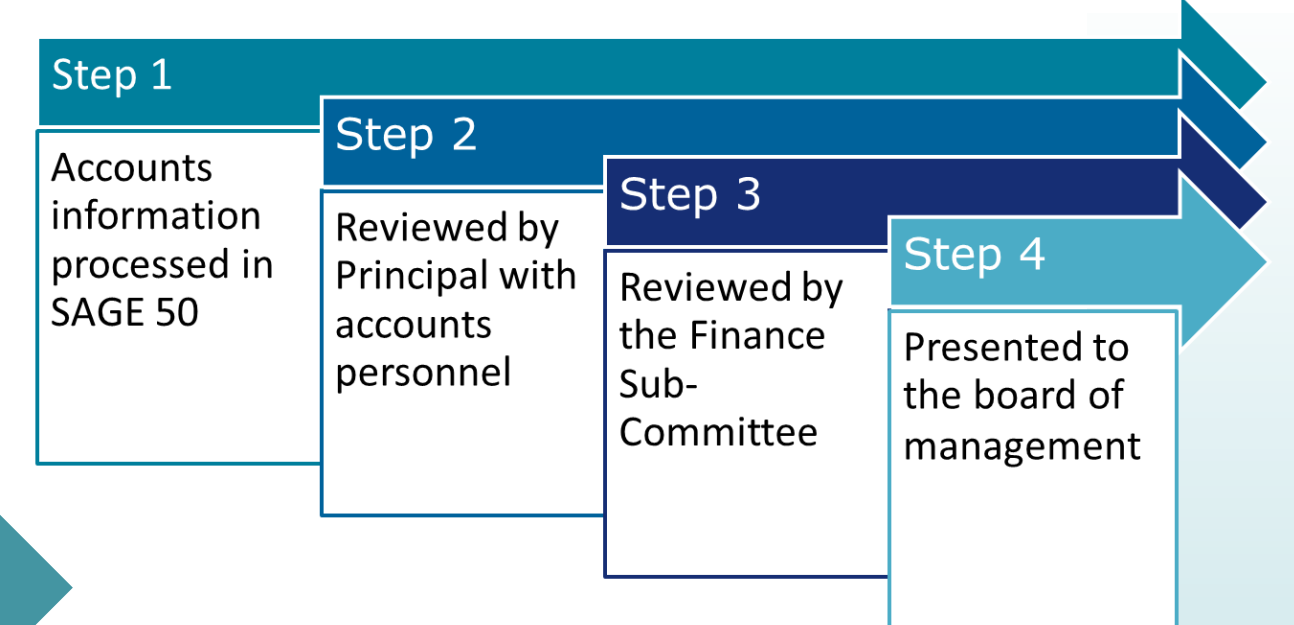

#### List of balances on all School Bank accounts

## Bank reconciliation reports for all bank accounts

- Income & Expenditure report cumulative to reconciled month
- Balance Sheet Report from Brought Forward
- Supplier Balances List
- Accruals/Income received in advance/Prepayments
- Capital Income and Expenditure (Department Reports)

See comprehensive checklist & guidance notes for Generating monthly Board of Management reports in Sage 50

The next few slides will outline some of the key points of these notes

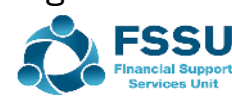

| Date: 1    | 7/07/2024 ESSU Master                                                                                          | r Ch | part of accounts 20 |
|------------|----------------------------------------------------------------------------------------------------|------|---------------------|
| Time: 2    | 0:36:23 BO                                                                                                    | мт   | ncome and Expendi   |
|            |                                                                                                    | . 1  | icome and Expend    |
| From: Mor  | nth 1, September 2023                                                                                          | To:  | Month 8, April 2024 |
| Chart of A | ccounts: FSSU                                                                                                  |      |                     |
|            |                                                                                                    |      | Period              |
| Income     |                                                                                                    |      |                     |
| Departn    | nent Income                                                                                                    |      |                     |
| 3010       | Capitation/Non Pay Budget                                                                                      |      | 97,960.00           |
| 3289       | Once-off cost of living grant                                                                                  |      | 23,000.00           |
| Total De   | epartment Income:                                                                                              |      | 120,960.00          |
| School G   | Senerated Income                                                                                               |      |                     |
| 3390       | School Administration Charges                                                                                  |      | 1,980.00            |
| Total Sc   | hool Generated Income:                                                                                         |      | 1,980.00            |
|            |                                                                                                    |      |                     |
| Other In   | icome                                                                                                    |      |                     |
| TOTAL      | Income:                                                                                                    |      | 122,940.00          |
| Expendit   | ture                                                                                                    |      |                     |
| Educatio   | on Salaries                                                                                                    |      |                     |
| 4155       | State Exam Salaries Expense                                                                                    |      | 1,230.00            |
| Total Ed   | ucation Salaries:                                                                                              |      | 1,230.00            |
| Educatio   | on Other                                                                                                    |      |                     |
| 4690       | Bus Hire Expense                                                                                               |      | 1,400.00            |
| Total Ed   | ucation Other:                                                                                                 |      | 1,400.00            |
| Repairs    | Maintenance & Establishment                                                                                    |      |                     |
| 5010       | Caretaker Wages Expense                                                                                        |      | 560.00              |
| 5150       | Contract Cleaners Expense                                                                                      |      | 2,700.00            |
| 5310       | Repairs to Buildings and Grounds                                                                               |      | 135.00              |
| Total Re   | epairs Maintenance & Establishm                                                                                | ent: | 3,395.00            |
| Adminis    | tration                                                                                                    |      |                     |
| Financia   | al de la constante de la constante de la constante de la constante de la constante de la constante de la const |      |                     |
| 7450       | Bank Charges Expense                                                                                           |      | 100.00              |
| Total Fi   | nancial:                                                                                                    |      | 100.00              |
| Deprecia   | ation                                                                                                    |      |                     |
| TOTAL      | Expenditure:                                                                                                   |      | 6,125.00            |
|            | -                                                                                                    |      |                     |

### Running I&E Report in Sage 50

#### Review

Actual Income V Budget V Prior Year to date

### Review Nominal activity and check for errors and follow up on unusual variances

Income postings are credits Expenses are debits

Monitor the spending of Ringfenced Grants

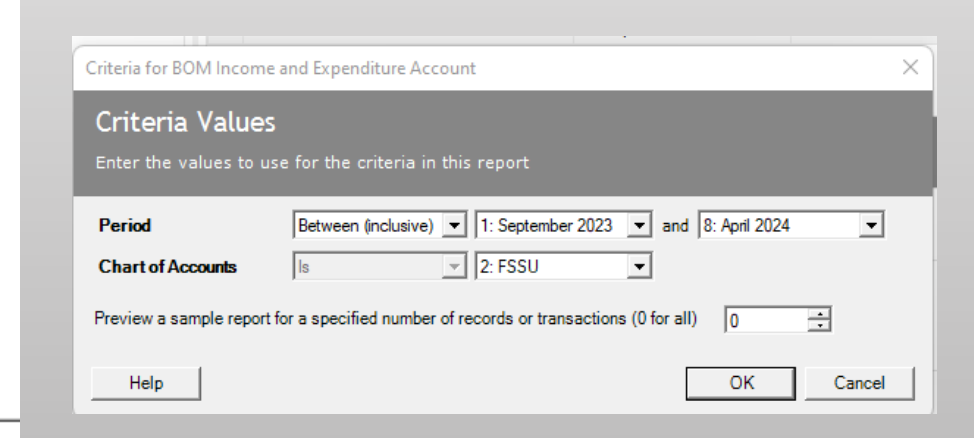

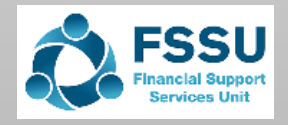

NET PROFIT/(LOSS)

 $(\mathbb{C}$ 

### Run & Review Nominal Activity report

| Date                       | : 17/07                  | /2024                                                 | FSSU                 | J Master Cl                    | hart of acc                | ount                                    | 5                                     |                      | Page:                                                | 1                      |               |
|----------------------------|--------------------------|-------------------------------------------------------|----------------------|--------------------------------|----------------------------|-----------------------------------------|---------------------------------------|----------------------|------------------------------------------------------|------------------------|---------------|
| Time                       | : 20:39                  | :56                                                   | lominal Ac           | tivity - Exc                   | luding No                  | Trans                                   | sactions                              |                      |                                                      |                        |               |
| Date F<br>Date T<br>Transa | rom:<br>o:<br>action Fro | 01/09/2023<br>30/04/2024                              |                      |                                |                            |                                         |                                       | N/C From:<br>N/C To: | 3010<br>7800                                         |                        |               |
| N/C:                       | 3010                     | Name: (                                               | Capitation/Non Pay   | y Budget                       |                            |                                         | Account E                             | alance:              | 97,96                                                | 50.00                  | CR            |
| <u>No</u><br>1             | <b>Type D</b><br>BR 0    | Date <u>Account</u><br>11/04/2024 1800                | Ref De<br>DE 1 Cap   | <b>tails</b><br>pitation grant | <u>Dept</u><br>0<br>T<br>H | <u>T/C</u><br>T9<br>otals:<br>listory f | <u>Value</u><br>97,960.00<br>Balance: | <u>Debit</u>         | Credii<br>97,960.00<br>97,960.00<br>97,960.00        | t ⊻<br>) -<br>)        | <u>B</u><br>N |
| N/C:                       | 3289                     | Name: (                                               | Once-off cost of liv | ving grant                     |                            |                                         | Account E                             | alance:              | 23,00                                                | 0.00                   | CR            |
| <u>No</u><br>2             | <u>Type</u><br>BR 0      | Date <u>Account</u><br>2/04/2024 1800                 | Ref Del<br>DE 2 COI  | <b>tails</b><br>L GRANT        | <u>Dept</u><br>0<br>T      | <u>T/C</u><br>T9<br>otals:<br>listory I | <u>Value</u><br>23,000.00<br>Balance: | <u>Debit</u>         | <u>Credit</u><br>23,000.00<br>23,000.00<br>23,000.00 | <u>t</u> ⊻<br>) -<br>) | <u>B</u><br>N |
| N/C:                       | 3390                     | Name: S                                               | School Administrat   | ion Charges                    |                            |                                         | Account E                             | alance:              | 1,98                                                 | 30.00                  | CR            |
| <u>No</u><br>6             | Type D<br>CR 1           | Date         Account           7/04/2024         1950 | Ref Det<br>123 thir  | <b>tails</b><br>d yr Parents   | Dept<br>0<br>T             | T/C<br>T9                               | <u>Value</u><br>1,980.00              | Debit                | <u>Credi</u><br>1,980.00<br>1,980.00                 | t ⊻<br>) -             | <u>B</u><br>N |

 $(\bigcirc$ 

| Criteria for Nominal / | Activity - Excluding No Transactions     | ;                           | ×        | F  |
|------------------------|------------------------------------------|-----------------------------|----------|----|
| Criteria Valu          | les                                      |                             |          | B( |
| Enter the values to    | o use for the criteria in this repor     |                             |          |    |
| Nominal Code           | Between (inclusive) 💌 3010               | ▼ and 7800                  | -        | B  |
| Transaction Date       | Between (inclusive) 💌 01092              | 023 • and 30/04/2024        | <b>-</b> | FI |
| Transaction No         | Between (inclusive) 💌 📘                  | ÷ and 99999999              | 3        |    |
| Inc B/Fwd Tran         |                                          |                             |          |    |
| Preview a sample rep   | oort for a specified number of records ( | or transactions (0 for all) |          |    |
|                        |                                          |                             |          |    |
| Help                   |                                          | OK Car                      | icel     | N  |
|                        |                                          |                             |          |    |
| Date: 17/0             | FSSU Maste                               | er Chart of accounts 20     |          |    |
| Time: 20:3             | BC                                       | M Income and Expendi        |          |    |
| From: Month            | 1 Sentember 2023                         | To: Month 8. April 2024     |          |    |
| Chart of Acco          | unts: FSSU                               |                             |          |    |
|                        |                                          | Period                      |          |    |
| Income                 |                                          |                             |          |    |
| Departmen              | t Income                                 |                             |          |    |
| 3010                   | Capitation/Non Pay Budget                | 97,960.00                   |          |    |
| 3289                   | Once-off cost of living grant            | 23,000.00                   |          |    |
| Total Depa             | rtment Income:                           | 120,960.00                  |          |    |
| School Gen             | erated Income                            |                             |          |    |
| 3390                   | School Administration Charges            | 1,980.00                    |          |    |

Total School Generated Income:

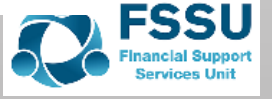

1,980.00

### Monitoring the spending of School Grants & Income

| GRANT                               |                 | VIE               |                                               | EXPEND          | ITURE                 |
|-------------------------------------|-----------------|-------------------|-----------------------------------------------|-----------------|-----------------------|
|                                     | NOMINAL<br>CODE | ENTER €<br>AMOUNT |                                               | NOMINAL<br>CODE | ENTER €<br>AMOUN<br>T |
| 3ook Grant                          | 3150            |                   | Book Grant Expenses                           | 4730            |                       |
| Book rental income                  | 3330            |                   | Book rental scheme expense                    | 4740            |                       |
| School Library Books Capital Grant  | 3155            |                   | School Library Books Capital Grant Expense    | 4641            |                       |
| Supervision & Substitution Grant    | 3240            |                   | Supervision & Substitution Expense            | 4150            |                       |
| Bus Escort Grant                    | 3294            |                   | Bus Escort Salary Expense                     | 4196            |                       |
| DEASP School Meals Grant            | 3296            |                   | DSP School Meals Food Costs                   | 4912            |                       |
| COVID Minor Works Grant Non Capital | 3277            |                   | COVID Minor Works Expense Non Capital         | 5316            |                       |
| unior Cert Free Schoolbook grant    | 3151/3152       |                   | JC Free book - admin salary and expense codes | 4113/4731       |                       |
| CT Grant - Non capital              | 3230            |                   | ICT Grant Non-Capital Expense                 | 4410            |                       |
| CT Grant - Capital                  | 3921            |                   | Capital: ICT                                  | 1460            |                       |
|                                     |                 |                   |                                               |                 |                       |

| WORKSHEET: CALCULATION UNSPENT GRAN |
|-------------------------------------|
|-------------------------------------|

| Income           | Income            | Income                 | Expenditure           | Expenditure     | Expenditure | Surplus/Deficit |
|------------------|-------------------|------------------------|-----------------------|-----------------|-------------|-----------------|
| Code             | _                 | Amount€                | Code                  | _               | Amount€     | E               |
| 3310             | Transition        |                        | 4590                  | Transition      |             |                 |
|                  | Year              |                        |                       | Year            |             |                 |
|                  | Income            |                        |                       | Expense         |             |                 |
| *If the board al | locate the TY Gra | nt to the TY year, the | n this can be include | ed here as well |             |                 |
| 3495             | Mock Exam         |                        | 4750                  | Mock Exam       |             |                 |
|                  | Income            |                        |                       | Expense         |             |                 |
| 3490             | After             |                        | 4190                  | After School    |             |                 |
|                  | School            |                        |                       | Study           |             |                 |
|                  | Study             |                        |                       | Expense         |             |                 |
|                  | Income            |                        |                       |                 |             |                 |
| 3520             | School            |                        | 4720                  | School          |             |                 |
|                  | Musical           |                        |                       | Musical         |             |                 |
|                  | Income            |                        |                       | Expense         |             |                 |
| 3530             | School            |                        | 4710                  | School Tour     |             |                 |
|                  | Tours             |                        |                       | Expense         |             |                 |
|                  | Income            |                        |                       |                 |             |                 |

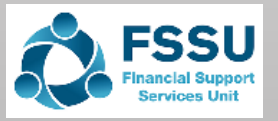

### Running Balance Sheet in Sage 50

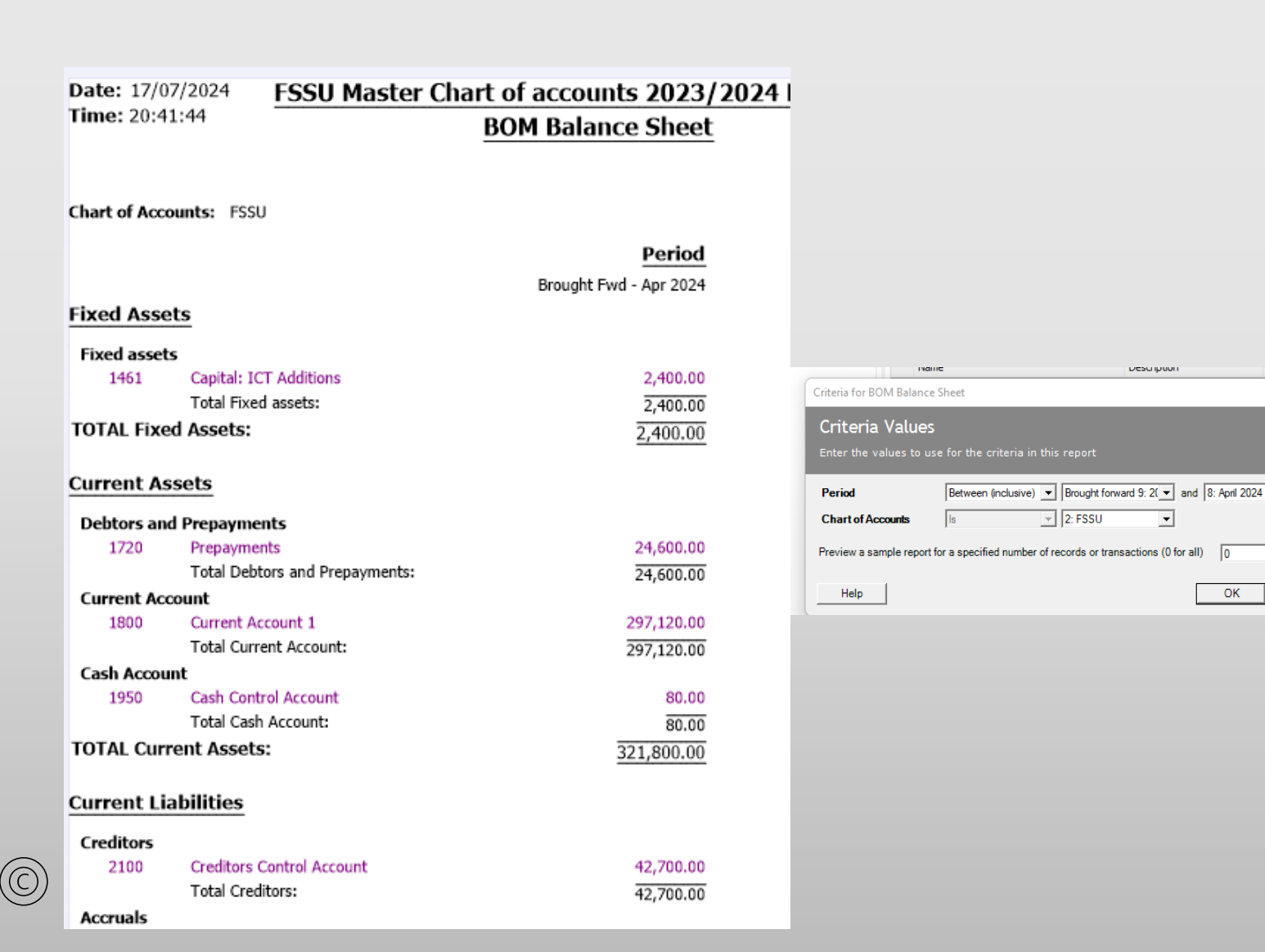

#### Guide on Preparing Month End **Reports for Accounts Personnel in** Voluntary Secondary Schools

Revised

| ersion June 2023                                                                                                    | Prior Year<br>p 2021 - Aug 20. XX                                                  |
|----------------------------------------------------------------------------------------------------|------------------------------------------------------------------------------------|
| 369,232,83<br>(351,805.00) 3.1 Fixed assets<br>196,413.00 Check additions<br>(138,690.00)<br><u>65,150.83</u>                                                                                                    | 360,511.83<br>(351,805.00)<br>174,913.00<br>(138,690.00)<br>44,929.83<br>44,929.83 |
| 5,679.00 3.2 Debtors &<br>5,679.00 prepayments                                                                                                    | 5,679.00<br>5,679.00                                                               |
| 277.155.58<br>156.987.55<br>100.003.50<br>100.003.50<br>100.00 | 297,376.58<br>156,987.55<br>100,003.50<br>500,00<br>554,867.63<br>199.16<br>199.16 |
| 540,329.79                                                                                                    | 560,745.79                                                                         |

#### **Current Liabilities**

**TOTAL Current Assets:** 

**Fixed Assets** 

Fixed asset

1420

1430

1460

1470

Last Run

÷

OK

•

-

Cancel

TOTAL Fixed Assets:

**Debtors and Prepayments** 

**Current Assets** 

**Current Account** 1800

1720

1810

1815

1870

Cash Account

1900

Capital: Fixed Fittings & Equipment

Accumulated Depreciation: ICT

Total Debtors and Prepayments:

Capital: ICT

Prepayments

Current Account

Deposit Account

Bank of Ireland Deposit Ac Online payment solution clearing account

Total Current Account:

Petty Cash Account Total Cash Account:

Total Fixed assets:

Accumulated Depreciation: Fixed Fittings

| Creditors   |                                         |                        |                       |
|-------------|-----------------------------------------|------------------------|-----------------------|
| 2100        | Creditors Control Account               | 1.900.00 3.4 Agrees t  | o aged 1,200.00       |
|             | Total Creditors:                        | 1,900.00 creditors rec | ort 1,200,00          |
| Accruals    |                                         |                        |                       |
| 2105        | School Income Received in Advance       | 123,509.36             | 123,509.36            |
| 2150        | Grants Received in Advance              | 58,758.20 p E          | 56,768,20             |
| 2151        | Book Grant received in advance          | 11,626.00              | 11,592.00             |
| 2166        | Covid Minor Works Grant Unspent . in    | 57.880.83 Current      | 59,400.00             |
| 2181        | Covid Aide Grant Unspent. In before 1st | 1,519.17 liabilities   | 1,519.17              |
| 2182        | Covid Capitation for Cleaning and PPE   | 28,194.00              | 25,194.00             |
| 2183        | Covid Supervision & Substitution Grant  | 7,769.00 accruals      | 17,290.00             |
| 2230        | PRD/AScControl Acount                   | 0.41                   | 0.41                  |
| 2250        | PAYE/PRSI Control                       | 2.077.00               | 2,077.00              |
| 2260        | Reverse VAT Control Account             | (0.25)                 | (0.25)                |
| 2270        | RCT Control Account                     | (0.18)                 | (0.18)                |
| 2440        | Accruals                                | 5,413.00               | 5,413.00              |
|             | Total Accruals:                         | 296.826.54             | 302,842.71            |
| Current Acc | ount                                    |                        | <u> </u>              |
| 1850        | Purcahse Card Account                   | 952.0g 3.3 Agree       | es to credit 1,009.00 |
|             | Total Current Account:                  | 952.00card stater      | nent 1,009.00         |

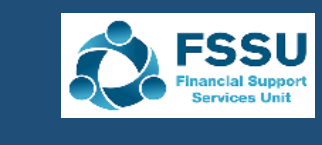

Page: 1

# Running Department reports to provide additional information on specific grants received

#### Date: 17/07/2024 FSSU Master Chart of accounts Time: 20:44:12 Nominal Ledger Departmental Analysis Nominal Code From: Tran No From: 1 Nominal Code To: 999999999 Tran No To: 99,999,999 Tran Date From: 01/09/2023 Dept No From: 9 Tran Date To: 30/04/2024 Dept No To: 9 Department Number 9 Department Name Summer Works scheme 2024 N/C N/C Name Debits Credits 1800 Current Account 1 120,000.00 2100 Creditors Control Account 15,700.00 2172 Other Ringfenced Income Unspent 2320 Other Loan 3900 DE Capital Building Grant Income 120,000.00 DE Capital Building Grant Expense 3940 15,700.00

### Date: 17/07/2024 FSSU Master Chart of accounts Time: 20:46:34 Nominal Ledger Departmental Analysis

| Nominal Code From<br>Nominal Code To: | n:<br>99999999              | Tran No From:<br>Tran No To: | 1<br>99,999,999 |           |
|---------------------------------------|-----------------------------|------------------------------|-----------------|-----------|
| Tran Date From:<br>Tran Date To:      | 01/01/1980<br>31/12/2050    | Dept No From:<br>Dept No To: | 5<br>5          |           |
| Department Numb                       | er 5 Departr                | nent Name_ ICT Grant 2       | 23/24           |           |
| <u>N/C N/</u>                         | C Name                      |                              | Debits          | Credits   |
| 1461 Ca                               | pital: ICT Additions        |                              | 2,400.00        |           |
| 1800 Cu                               | rrent Account 1             |                              | 30,000.00       |           |
| 2100 Cre                              | ditors Control Account      |                              |                 | 2,400.00  |
| 2172 Oth                              | her Ringfenced Income Unspe | ent                          |                 |           |
| 2320 Oth                              | her Loan                    |                              |                 |           |
| 3921 DE                               | ICT Grant Capital Income    |                              |                 | 30,000.00 |
|                                       | То                          | tal for Dept. 5              | 32,400.00       | 32,400.00 |
|                                       | Gr                          | and Total:                   | 32,400.00       | 32,400.00 |

 $(\mathbb{C})$ 

| Date: 17<br>Time: 20   | 7/07/2024<br>):45:36 | ł                        | FSSU Master Chart of accounts<br>Iominal Ledger Departmental Analysis |                 |           |
|------------------------|----------------------|--------------------------|-----------------------------------------------------------------------|-----------------|-----------|
| Nominal C<br>Nominal C | ode From:<br>ode To: | 99999999                 | Tran No From:<br>Tran No To:                                          | 1<br>99,999,999 |           |
| Tran Date<br>Tran Date | From:<br>To:         | 01/01/1980<br>30/04/2024 | Dept No From:<br>Dept No To:                                          | 1<br>1          |           |
| Departme               | nt Numbe             | <u>r</u> 1               | Department Name Free scho                                             | ol books scheme |           |
| N/C                    | N/C                  | Name                     |                                                                       | Debits          | Credits   |
| 1720                   | Prep                 | ayments                  |                                                                       | 24,600.00       |           |
| 1800                   | Curre                | ent Account 1            |                                                                       | 35,000.00       |           |
| 2100                   | Cred                 | itors Control Acco       | ount                                                                  |                 | 24,600.00 |
| 2151                   | Book                 | Grant Received           | in Advance                                                            |                 | 35,000.00 |
| 2172                   | Othe                 | r Ringfenced Inc         | ome Unspent                                                           |                 |           |
| 2320                   | Othe                 | r Loan                   |                                                                       |                 |           |
|                        |                      |                          | Total for Dept. 1                                                     | 59,600.00       | 59,600.00 |
|                        |                      |                          | Grand Total:                                                          | 59,600.00       | 59,600.00 |

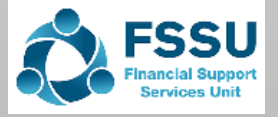

### Month end reporting accuracy checklist See FSSU website webinar section

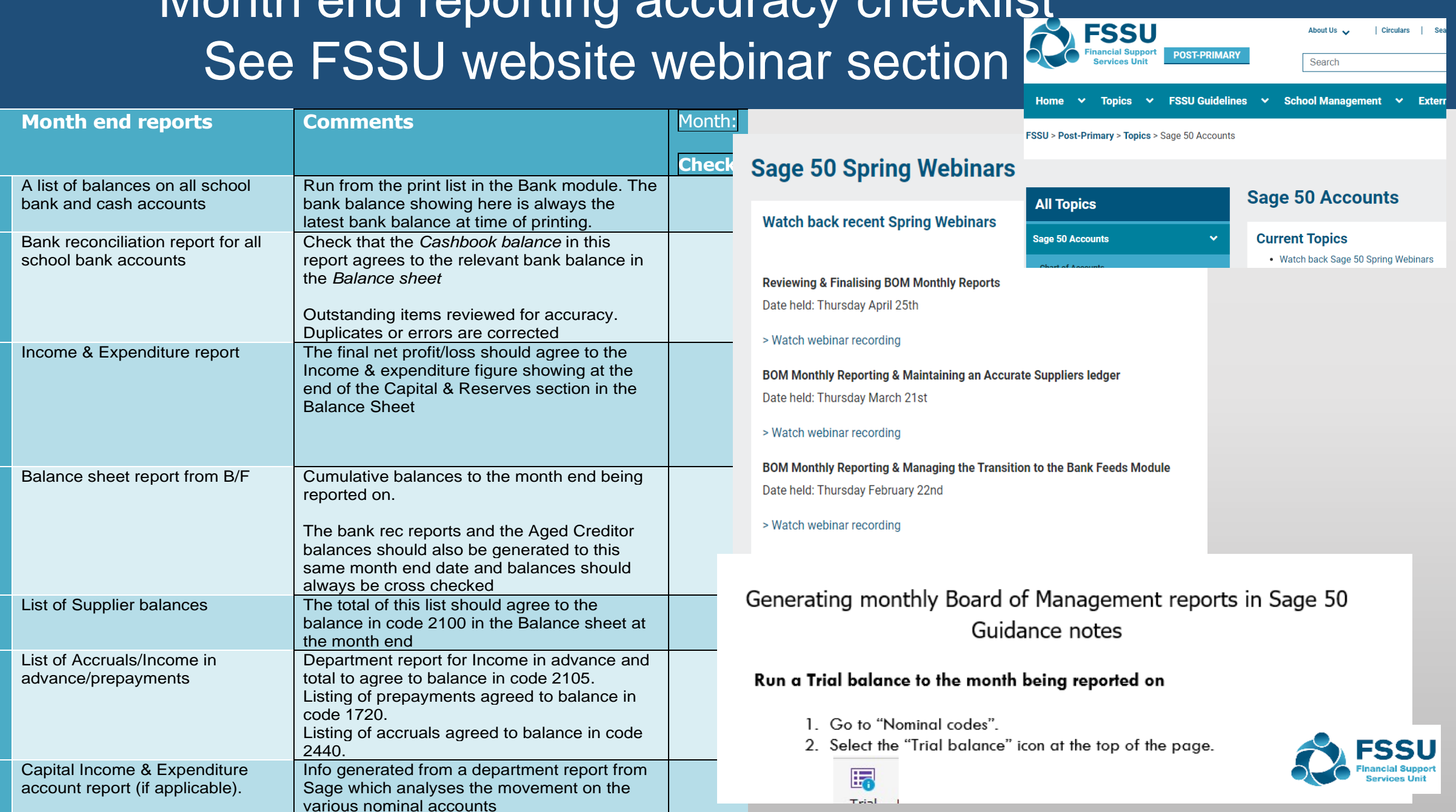

## **Conclusion: Regular & accurate recording**

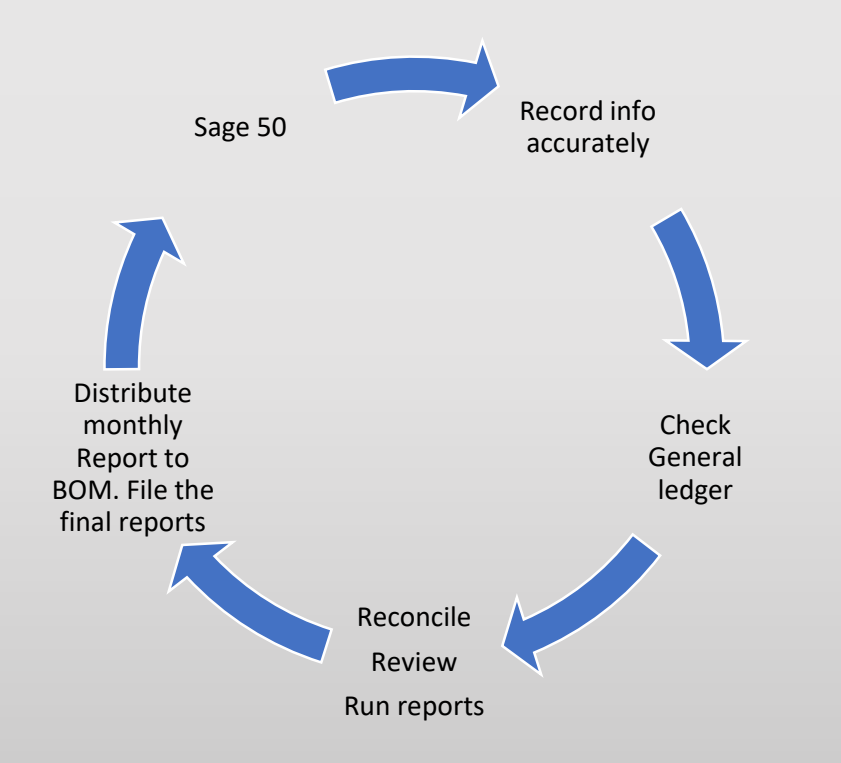

Do the ordinary things well – each month

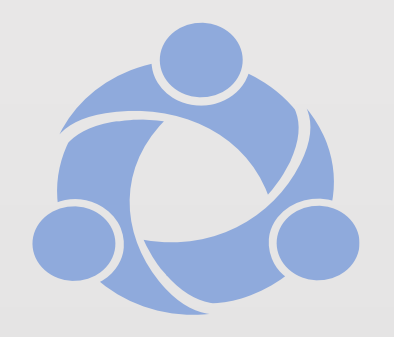

- 1. Record all transactions carefully and have the supporting paperwork
- 2. Bank rec report for all bank accounts
- 3. Reviewing the BOM reports is vital Practice and familiarity
- 4. Review the general ledger activity report monthly
- 5. Review Accounts with principal within 10 days of month end
- 6. Make any necessary changes and run & file the final BOM Reports monthly (without fail). Cross check reports
- 7. After completing the accuracy checklist, Distribute the pack to the Board 3 days before meeting

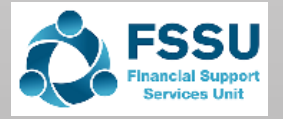

### Additional training videos on our website @ www.fssu.ie

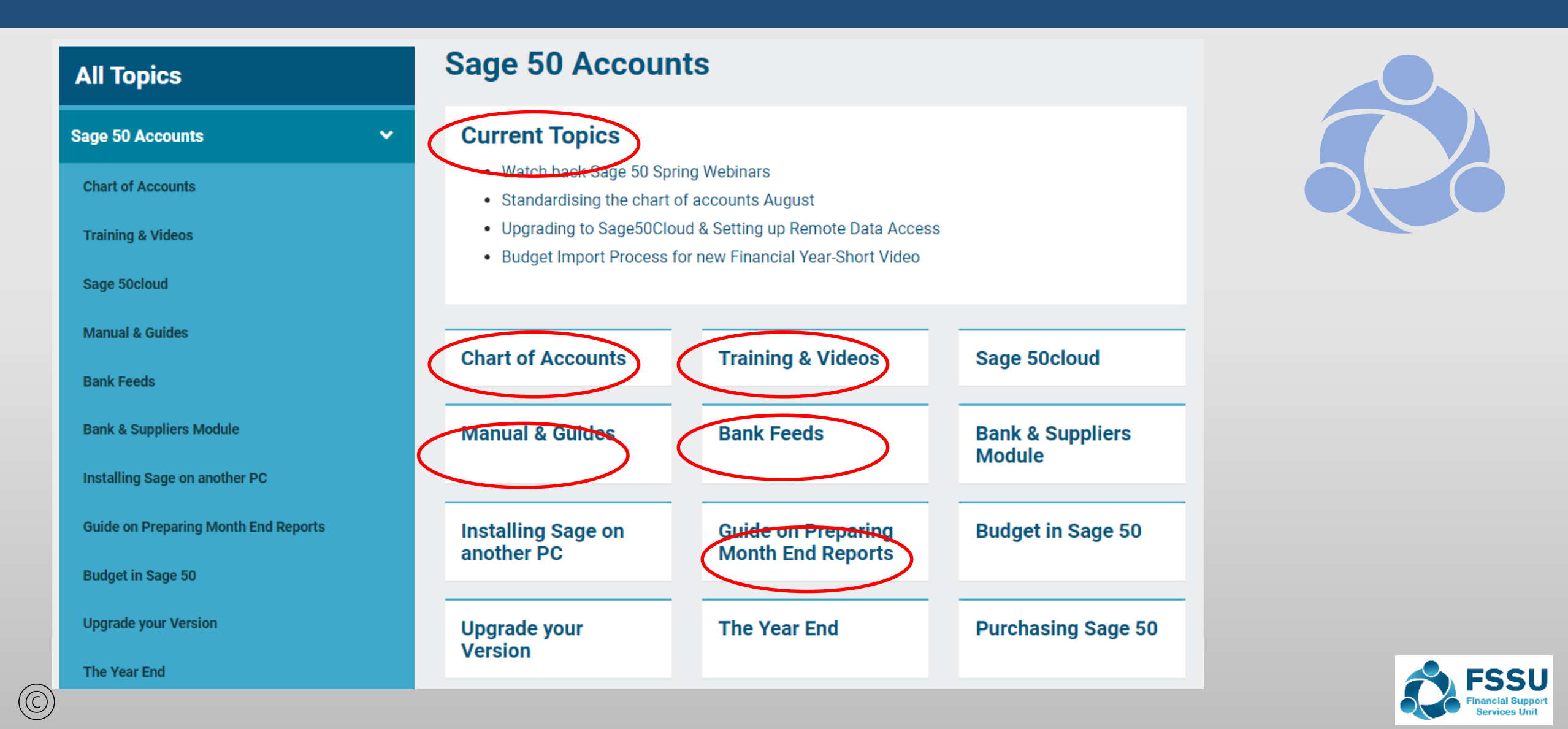

If you have any further questions please telephone or email us

Post Primary 01 269 0677 Email info@fssu.ie

 $(\mathbb{C})$ 

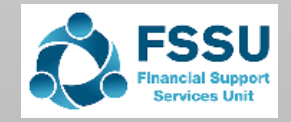